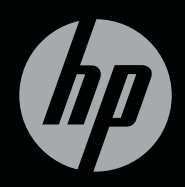

# ENVY<sup>17</sup>3D

# NOȚIUNI INTRODUCTIVE

Noțiuni introductive HP ENVY<sup>17</sup> 3D © Copyright 2010 Hewlett-Packard Development Company, L.P.

ATI Catalyst este o marcă comercială a Advanced Micro Devices, Inc. Microsoft și Windows sunt mărci comerciale înregistrate în S.U.A. ale Microsoft Corporation. Bluetooth este o marcă comercială deținută de proprietarul său și este utilizată de Hewlett-Packard Company sub licență. Sigla SD este o marcă comercială a proprietarului său.

Informațiile cuprinse în acest document se pot modifica fără preaviz. Singurele garanții pentru produsele și serviciile HP sunt specificate în declarațiile exprese de garanție ce însoțesc respectivele produse și servicii. Nimic din conținutul de față nu trebuie interpretat ca reprezentând o garanție suplimentară. Compania HP nu va fi răspunzătoare pentru erorile tehnice sau editoriale sau pentru omisiunile din documentația de față.

Prima ediție: Octombrie 2010

Cod document: 626325-271

#### Notă despre produs

Acest ghid descrie caracteristici comune majorității modelelor. Este posibil ca unele caracteristici să nu fie disponibile pe computerul dvs.

#### Clauze privind software-ul

Prin instalarea, copierea, descărcarea sau utilizarea în orice alt mod a oricărui produs software preinstalat pe acest computer, sunteți de acord să respectați condițiile stipulate în Acordul de licență pentru utilizatorul final (EULA) elaborat de HP. Dacă nu acceptați aceste condiții de licență, singurul remediu este returnarea integrală a produsului nefolosit (hardware și software) în cel mult 14 zile pentru despăgubire conform politicii de despăgubire existente în locul de unde ați achiziționat produsul.

Pentru orice alte informații sau pentru solicitarea restituirii integrale a costului computerului, contactați punctul local de vânzare (vânzătorul).

#### Ghiduri pentru utilizatori

HP și-a luat angajamentul de a reduce impactul produselor sale asupra mediului. Ca parte a acestui efort, noi vă oferim ghidurile pentru utilizatori și centrele de instruire pe unitatea de disc a computerului, în Ajutor și Asistență. Materialele de asistență suplimentară și actualizările la ghidurile pentru utilizatori sunt disponibile pe Web.

### Notificare de avertizare privind siguranța

▲ AVERTISMENT! Pentru a reduce posibilitatea de vătămare prin arsuri sau de supraîncălzire a computerului, nu plasați computerul direct pe genunchi şi nu obstrucționați orificiile de ventilație ale computerului. Utilizați computerul numai pe suprafețe dure şi plane. Nu permiteți blocarea fluxului de aer de către o altă suprafață tare, cum ar fi cea a unei imprimante opționale alăturate sau de către suprafețe moi, cum ar fi cele ale pernelor, păturilor sau hainelor. De asemenea, în timpul exploatării nu permiteți ca adaptorul de c.a. să intre în contact cu pielea sau cu suprafețe moi, cum ar fi cele ale pernelor, păturilor sau hainelor. Computerul şi adaptorul de c.a. respectă limitele de temperatură pentru suprafețele accesibile utilizatorului, definite de standardul internațional pentru siguranța echipamentelor din tehnologia informațiilor (IEC 60950).

# Cuprins

| 1 | Bun venit                                            | 1            |
|---|------------------------------------------------------|--------------|
|   | Ce este nou?                                         | 2            |
|   | Tehnologie de cinema HP 3D                           | 2            |
|   | Beats Audio                                          | 3            |
|   | Stardock                                             | 3            |
|   | Tehnologia multi-monitor ATI Eyefinity               | 4            |
|   | Configurație exemplificativă de afişare pentru o     | 1            |
|   | Singura supralața filale (SES)                       | 4<br>1       |
|   | Litilizarea Centrului de control ATI Catalyst        | 4<br>5       |
|   | Găsirea informațiilor                                | 5<br>5       |
|   |                                                      | 0            |
| 2 | Utilizarea tehnologiei HP de cinema 3D               | 8            |
|   | Informatii despre siguranta 3D                       | 8            |
|   | Ce reprezintă imaginea stereoscopică și 3D?          | . 10         |
|   | Ce este tehnologia de cinema HP 3D?                  | . 10         |
|   | Utilizarea ochelarilor 3D cu obturator activ HP      | . 12         |
|   | Identificarea componentelor ochelarilor 3D           | . 12         |
|   | Pornirea și oprirea ochelarilor 3D                   | . 13         |
|   | Utilizarea tehnologiei de cinema 3D                  | . 14         |
|   | Înțelegerea formatelor 3D                            | . 15         |
|   | Utilizarea aplicației HP MediaSmart                  | . 16         |
|   | Înțelegerea setărilor 3D                             | . 17         |
|   | Ajustarea ratei de reîmprospătare                    | . 19         |
|   | Comutarea vizualizărilor pentru ochiul stâng și      | 40           |
|   | ocniul arept                                         | . 19         |
|   | Comutarea Intre modurile 2D și 3D                    | . 19         |
|   | Durtarea eshelarilar 2D                              | . 20         |
|   | Fuildred Ocheldhol SD                                | ، ۲۱ .<br>21 |
|   | Înlocuirea bateriai                                  | . 21         |
|   | Curătarea ochelarilor 3D                             | · 22<br>24   |
|   | Manevrarea ochelarilor                               | · 24         |
|   | Depanare si întrebări frecvente                      | 25           |
|   | Nu se vede continutul 3D                             | 25           |
|   | Care sunt formatele 3D acceptate de computer?        | 26           |
|   | Se pot juca jocuri 3D stereoscopice pe computer?     | . 26         |
|   | Se pot purta ochelarii 3D la un film 3D dintr-un     |              |
|   | cinematograf?                                        | . 26         |
|   | Se pot purta ochelarii 3D peste ochelarii de vedere? | . 26         |

|                | Cum se curăță ochelarii 3D?                                   | . 26 |
|----------------|---------------------------------------------------------------|------|
|                | Cât de aproape de computer trebuie să fim pentru a viziona    | ~~   |
|                | conținut 3D?<br>So văd selipiri la vizionarea continutului 3D | . 26 |
|                | Se vau sciipin la vizionarea conținuturul SD                  | . 20 |
|                | o fereastră                                                   | . 27 |
|                | Ce tip de baterii sunt necesare pentru ochelarii 3D?          | . 27 |
| 3              | Familiarizați-vă cu computerul                                | . 28 |
|                | Partea superioară                                             | . 28 |
|                | Zona de atingere                                              | . 28 |
|                | Indicatoare luminoase                                         | . 29 |
|                | Buton                                                         | . 31 |
|                | Taste                                                         | . 32 |
|                | Partea frontală                                               | . 33 |
| Partea dreaptă |                                                               | . 34 |
|                | Partea stângă                                                 | . 36 |
|                | Afişaj                                                        | . 38 |
|                | Partea inferioară                                             | . 40 |
| 4              | Lucrul în rețea                                               | . 42 |
|                | Utilizarea unui furnizor de servicii Internet (ISP)           | . 43 |
|                | Conectarea la o rețea wireless                                | . 44 |
|                | Conectarea la o rețea WLAN existentă                          | . 44 |
|                | Configurarea unei noi rețele WLAN                             | . 45 |
|                | Configurarea unui ruter wireless                              | . 46 |
|                | Protejarea rețelei WLAN                                       | . 46 |
| 5              | Tastatura și dispozitivele de indicare                        | . 47 |
|                | Utilizarea tastaturii                                         | . 47 |
|                | Utilizarea tastelor de acțiune                                | . 47 |
|                | Utilizarea comenzilor rapide                                  | . 49 |
|                | Utilizarea tastaturii                                         | . 50 |
|                | Utilizarea tastaturii numerice integrate                      | . 50 |
|                | Utilizarea dispozitivelor de indicare                         | . 51 |
|                | Setarea preferințelor pentru dispozitivul de indicare         | . 51 |
|                | Utilizarea zonei de atingere                                  | . 51 |
|                | Dezactivarea și activarea zonei de atingere                   | . 52 |
|                | Navigarea                                                     | . 52 |
|                |                                                               | . 53 |
|                | Utilizarea gesturilor pe zona de atingere                     | . 53 |
|                |                                                               | . 55 |
|                | Prindere/ I ranstocare                                        | . 55 |

| 6  | Întreținere                                                | 56       |
|----|------------------------------------------------------------|----------|
|    | Scoaterea sau introducerea acumulatorului                  | 56       |
|    | Scoaterea acumulatorului                                   | 56       |
|    | Introducerea acumulatorului                                | 58       |
|    | Înlocuirea sau upgrade-ul unității de disc                 | 59       |
|    | Scoaterea unității de disc                                 | 59       |
|    | Instalarea unei unități de disc                            | 63       |
|    | Adăugarea sau înlocuirea modulelor de memorie              | 65       |
|    | Întreținerea de rutină                                     | 73       |
|    | Curățarea afişajului                                       | 73       |
|    | Curățarea zonei de atingere și a tastaturii                | 73       |
|    | Actualizarea programelor și a driverelor                   | 74       |
| 7  | Copiere de rezervă și recuperare                           | 75       |
|    | Discuri de recuperare                                      | 75       |
|    | Efectuarea unei recuperări a sistemului                    | 77       |
|    | Recuperarea utilizând partitia de recuperare dedicată      |          |
|    | (numai la anumite modele)                                  | 77       |
|    | Recuperarea utilizând discurile de recuperare              | 78       |
|    | Copierea de rezervă a informațiilor                        | 78       |
|    | Utilizarea aplicației Copiere de rezervă și restaurare din | 70       |
|    | Litilizarea nunctelor de restaurare a sistemului           | 79       |
|    | Când trebuie create puncte de restaurare                   | 79       |
|    | Crearea unui punct de restaurare a sistemului              | 80       |
|    | Restaurarea la o dată și oră anterioare                    | 81       |
| •  | Acistanta pontru glionti                                   | 07       |
| 0  | Asistență pentru chenți                                    | 02       |
|    | Etichete                                                   | 82<br>82 |
| 9  | Specificatii                                               | 84       |
| -  | Putere de intrare                                          | 84       |
|    | Mediul de funcționare                                      | 85       |
|    | ,                                                          |          |
| In | dex 8                                                      | 86       |

# 1 Bun venit

În acest capitol sunt incluse următoarele secțiuni:

- Ce este nou?
- <u>Găsirea informațiilor</u>

După ce configurați și înregistrați computerul, este important să efectuați următorii pași:

- Conectați-vă la Internet Configurați rețeaua cablată sau wireless pentru a vă putea conecta la Internet. Pentru mai multe informații, consultați <u>Lucrul în rețea, la pagina 42</u>.
- Actualizați software-ul antivirus Protejați computerul împotriva daunelor provocate de viruşi. Software-ul este preinstalat pe computer şi include un abonament limitat pentru actualizări gratuite. Pentru mai multe informații, consultați Ghidul de referință pentru computerul portabil HP.
- Familiarizați-vă cu computerul Documentați-vă în legătură cu caracteristicile computerului. Pentru informații suplimentare, consultați <u>Familiarizați-vă cu computerul, la pagina 28</u> şi <u>Tastatura</u> şi dispozitivele de indicare, la pagina 47.
- Creați discuri de recuperare Recuperați sistemul de operare şi software-ul la setările din fabrică în cazul unei defecțiuni sau instabilități a sistemului. Pentru instrucțiuni, consultați <u>Copiere de</u> rezervă şi recuperare, la pagina 75.
- Găsiți software-ul instalat Accesați o listă cu software-ul preinstalat pe computer. Selectați Start > Toate programele. Pentru detalii despre utilizarea software-ului furnizat împreună cu computerul, consultați instrucțiunile producătorului de software, care pot fi furnizate împreună cu software-ul sau pe site-ul Web al producătorului.

# Ce este nou?

# Tehnologie de cinema HP 3D

Tehnologia de cinema HP 3D asigură divertisment excepțional la calitate de cinema 3D. Caracteristicile 3D integrate ale computerului, împreună cu lentilele obturatoare active HP 3D, asigură o experiență vizuală 3D remarcabilă. Pentru mai multe informații, consultați <u>Utilizarea tehnologiei</u> <u>HP de cinema 3D, la pagina 8</u>.

NOTĂ: Înainte de a utiliza tehnologia de cinema 3D şi ochelarii 3D, citiți informațiile despre siguranță 3D. Consultați un medic dacă suspectați o problemă medicală la vizualizarea de conținut 3D stereoscopic.

## **Beats Audio**

Beats Audio este un profil audio îmbunătățit care oferă un bas controlat și profund în timp ce sunetul se menține clar. Caracteristica Beats Audio este activată în mod implicit.

- Pentru a mări sau micșora setările de bas Beats Audio, apăsați fn+b.
- NOTĂ: De asemenea puteți să vizualizați şi să controlați setările de bas prin intermediul sistemului de operare Windows. Pentru a vizualiza şi controla setările de bas, selectați Start > Panou de control > Hardware şi sunete > HP Beats Audio Control Panel (Panou de control Beats Audio) > Equalization (Egalizare).

Următorul tabel descrie pictogramele Beats Audio care apar când apăsați fn+b.

| Pictogramă | Descriere                                                     |
|------------|---------------------------------------------------------------|
| 6          | Indică faptul că este activată caracteristica Beats Audio.    |
| Ø          | Indică faptul că este dezactivată caracteristica Beats Audio. |

# Stardock

Aplicația Stardock include următoarele caracteristici:

 Stardock MyColors – Oferă o temă de desktop particularizabilă, care transformă aspectul desktopului Windows de bază. Noul desktop include pictograme particularizate, stiluri de vizualizare (butonul Start şi bara de activități) şi un tapet corespunzător.

Pentru a reveni la tema Windows standard, deschideți programul Stardock MyColors și selectați tema Windows standard.

 Stardock Fences – Organizați pictogramele pe desktop. După aplicarea temei particularizate, toate pictogramele de pe desktop sunt mutate într-o coloană verticală sau "îngrădite" în colțul din stânga jos al ecranului, cu Coş de reciclare în partea superioară. Pentru a particulariza aplicația Fences sau pentru a consulta ajutorul software pentru Fences, selectați **Start > Toate programele > Stardock**. Faceți clic pe **Fences**, apoi faceți clic pe **Fences.Ink**.

# Tehnologia multi-monitor ATI Eyefinity

Computerul acceptă noua tehnologie ATI Eyefinity, care oferă următoarele caracteristici:

- Acum puteți să aveți până la 3 afişaje externe cât timp unul dintre afişaje este conectat la Mini DisplayPort de la computer
- Furnizează o nouă configurație de afişaj prin repartizarea imaginii pe un grup de afişaje externe, care formează o suprafață masivă, mai mare (SLS – Single Large Surface)

# Configurație exemplificativă de afişare pentru o singură suprafață mare (SLS)

Când utilizați 3 afișaje externe și repartizați imaginea între ele ca SLS, afișajul computerului este oprit. Cele 3 afișaje externe sunt conectate la computer utilizând portul de monitor extern (VGA), portul Mini DisplayPort, și portul HDMI.

NOTĂ: Pentru toate afişajele care urmează a forma modul SLS este necesară o rezoluție identică. Afişajele cu alte rezoluții native pot totuşi să formeze un mod SLS utilizând rezoluții care nu sunt native.

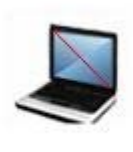

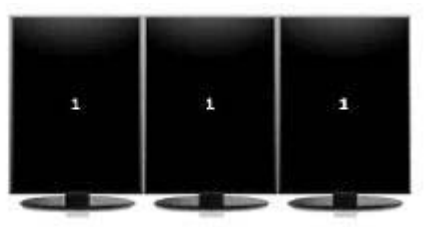

NOTĂ: Windows 7 acceptă numai 2 afişaje externe. Pentru a configura 3 afişaje externe în Windows 7, consultați <u>Utilizarea Centrului de control</u> <u>ATI Catalyst, la pagina 5</u>.

#### Comutarea imaginii de pe ecran

Apăsați tasta de acțiune pentru comutarea imaginii de pe ecran pentru a deschide o casetă de dialog în care sunt afişate 4 opțiuni pentru configurație, independent de numărul dispozitivelor de afişare conectate.

- Mod numai computer Dezactivează afişajul extern şi afişează imaginea numai pe afişajul computerului.
- Mod duplicat Clonează afişajul computerului pe un afişaj extern care este conectat la portul de monitor extern (VGA) de la computer.
- Mod extins Extinde spațiul de lucru pe toate afişajele externe conectate împreună cu afişajul computerului.
- Mod numai proiector Dezactivează afişajul computerului şi setează toate afişajele externe conectate la spațiul de lucru extins.

NOTĂ: Puteți să gestionați ieşirea video şi dispozitivele de ieşire implicite utilizând Centrul de control ATI Catalyst™.

#### Utilizarea Centrului de control ATI Catalyst

Pentru a configura desktopurile și afișajele și pentru a gestiona ATI Eyefinity, trebuie să utilizați Centrul de control ATI Catalyst.

Pentru a accesa Centrul de control ATI Catalyst:

- 1. Selectați Start > Toate programele > Catalyst Control Center.
- Faceți clic pe săgeata Graphics (Grafică), apoi selectați Desktops and Displays (Desktopuri şi afişaje).
- NOTĂ: Pentru informații suplimentare despre utilizarea Centrului de control ATI Catalyst, consultați ajutorul software-ului.

# Găsirea informațiilor

Computerul se livrează cu câteva resurse care vă ajută să efectuați diverse activități.

| Resurse                   | Pentru informații despre                                                                                              |
|---------------------------|----------------------------------------------------------------------------------------------------|
| Poster Configurare rapidă | <ul> <li>Cum să configurați computerul</li> <li>Ajutor pentru identificarea<br/>componentelor computerului</li> </ul> |

| Resurse                                                                                                    | Pentru informații despre                                                                                                    |
|----------------------------------------------------------------------------------------------------|----------------------------------------------------------------------------------------------------|
| Ghid de referință pentru computerul portabil HP                                                               | Caracteristici de management al<br>energiei                                                                                                 |
| și Asistență > Ghiduri pentru utilizatori.                                                                    | <ul> <li>Cum să maximizați durata de viață a<br/>acumulatorului</li> </ul>                                                                  |
|                                                                                                    | <ul> <li>Cum să utilizați caracteristicile<br/>multimedia ale computerului</li> </ul>                                                       |
|                                                                                                    | Cum să protejați computerul                                                                                                    |
|                                                                                                    | Cum să vă îngrijiți computerul                                                                                                    |
|                                                                                                    | Cum să actualizați software-ul                                                                                                    |
| Ajutor și Asistență                                                                                           | Informații despre sistemul de operare                                                                                                    |
| Pentru a accesa Ajutor și Asistență, selectați Start ><br>Ajutor și Asistență.                                | <ul> <li>Actualizări de software, de drivere şi de<br/>BIOS</li> </ul>                                                                      |
| NOTĂ: Pentru asistență specifică țării/regiunii,                                                              | Instrumente de depanare                                                                                                    |
| vizitați <u>http://www.hp.com/support</u> , selectați țara/<br>regiunea și urmați instrucțiunile de pe ecran. | Cum să accesați asistența tehnică                                                                                                    |
| Notificări despre reglementări, siguranță și mediu                                                            | <ul> <li>Informații despre reglementări şi despre<br/>siguranță</li> </ul>                                                                  |
| Pentru a accesa notificanie, selectați Start > Ajutor și<br>Asistență > Ghiduri pentru utilizatori.           | <ul> <li>Informații despre dezafectarea<br/>acumulatorului</li> </ul>                                                                       |
| Ghid pentru siguranță și confort<br>Pentru a accesa acest ghid:                                               | <ul> <li>Configurarea corectă a stației de lucru,<br/>poziția adecvată, menținerea sănătății ş<br/>deprinderile corecte de lucru</li> </ul> |
| Selectați Start > Ajutor și Asistență > Ghiduri<br>pentru utilizatori.                                        | <ul> <li>Informații despre siguranța lucrului cu<br/>dispozitive electrice şi mecanice</li> </ul>                                           |
| – sau –                                                                                                    |                                                                                                    |
| Mergeți la <u>http://www.hp.com/ergo</u> .                                                                    |                                                                                                    |
| Broşura Worldwide Telephone Numbers (Numere de telefon din lumea întreagă)                                    | Numerele de telefon pentru asistență HP                                                                                                    |
| Această broșură este livrată împreună cu computerul.                                                          |                                                                                                    |
| Site-ul Web HP                                                                                                | Informații despre asistență                                                                                                    |
| Pentru a accesa acest site Web, mergeți la<br>http://www.hp.com/support.                                      | Comandarea componentelor şi găsirea<br>ajutorului suplimentar                                                                               |
|                                                                                                    | <ul> <li>Actualizări de software, de drivere şi de<br/>BIOS (Setup Utility)</li> </ul>                                                      |
|                                                                                                    | Accesorii disponibile pentru dispozitiv                                                                                                    |

#### Resurse

Pentru informații despre

Garanție limitată\*

Informații despre garanție

Pentru a accesa această garanție:

Selectați Start > Ajutor și Asistență > Garanție.

– sau –

Mergeți la http://www.hp.com/go/orderdocuments.

\*Garanția limitată furnizată explicit de HP și aplicabilă pentru produsul dvs. se găsește împreună cu ghidurile electronice pe computer și/sau pe CD-ul/DVD-ul furnizat în cutie. În unele țări/regiuni, în cutie poate fi furnizată o Garanție limitată HP în format imprimat. În țările/regiunile în care garanția nu este furnizată în format imprimat, puteți să solicitați o copie imprimată de la <u>http://www.hp.com/go/</u> orderdocuments sau puteți să scrieți la adresa:

- America de Nord: Hewlett-Packard, MS POD, 11311 Chinden Blvd, Boise, ID 83714, SUA
- Europa, Orientul Mijlociu, Africa: Hewlett-Packard, POD, Via G. Di Vittorio, 9, 20063, Cernusco s/Naviglio (MI), Italia
- Asia Pacific: Hewlett-Packard, POD, P.O. Box 200, Alexandra Post Office, Singapore 911507

Includeți codul produsului, perioada de garanție (care se găsește pe eticheta cu numărul de serie), numele și adresa poștală.

# 2 Utilizarea tehnologiei HP de cinema 3D

În acest capitol sunt incluse următoarele secțiuni:

- Informații despre siguranța 3D
- <u>Ce reprezintă imaginea stereoscopică și 3D?</u>
- Ce este tehnologia de cinema HP 3D?
- <u>Utilizarea ochelarilor 3D cu obturator activ HP</u>
- Utilizarea tehnologiei de cinema 3D
- Înțelegerea formatelor 3D
- Utilizarea aplicației HP MediaSmart
- Purtarea ochelarilor 3D
- Depanare și întrebări frecvente

# Informații despre siguranța 3D

Citiți cu atenție toate măsurile următoare de siguranță înainte să utilizați ochelarii 3D și tehnologia pentru cinema 3D.

AVERTISMENT! Dacă nu reuşiți să vedeți conținutul 3D după ce ați configurat tehnologia pentru cinema 3D, HP vă recomandă să întrerupeți utilizarea. Consultați un medic dacă suspectați o problemă medicală la vizualizarea de conținut 3D stereoscopic.

Spasme epileptice fotosensibile – Unele persoane pot avea spasme sau alte complicații când sunt expuse la anumite efecte vizuale, inclusiv la lumini intermitente sau la modele care pot să apară în conținutul 3D. Dacă dvs. sau una dintre rudele dvs. aveți un istoric legat de spasme sau epilepsie, consultați un medic înainte de a utiliza ochelarii 3D și tehnologia pentru cinema 3D. Chiar și persoanele fără un istoric personal în familie legat de crize epileptice pot avea o stare nediagnosticată care poate provoca spasme epileptice. Dacă vă confruntați cu oricare din următoarele simptoame, opriți imediat vizionarea conținutului 3D și consultați un medic: vedere alterată, dureri de cap, amețeală, mişcări involuntare ale ochilor sau muşchilor, convulsii, greață, pierderea cunoștinței, confuzie, crampe și/sau dezorientare. Părinții trebuie să îi monitorizeze și să îi întrebe pe copii dacă au una dintre simptoamele de mai sus. Copiii și adolescenții sunt mai expuși decât adulții la manifestarea acestor simptoame.

Nu vizionați conținut 3D când aveți stări de somnolență, oboseală sau boală. Vizionarea 3D cu ochelarii 3D o perioadă prelungită poate provoca dureri de cap sau oboseală. Dacă simțiți dureri de cap, oboseală sau amețeli, opriți utilizarea ochelarilor 3D și odihniți-vă.

Este posibil ca vederea să vi se modifice pentru a se acomoda cu vizionarea prin ochelarii 3D. După scoaterea ochelarilor 3D, aşteptați câteva minute înainte de a relua activitățile obișnuite.

Unele fragmente din conținutul 3D îi pot speria pe spectatori. Persoanele gravide, în vârstă sau epileptice și cei care suferă de o condiție fizică slabă sunt sfătuite să evite utilizarea funcționalității 3D a computerului.

Vederea copiilor mici (în special a celor sub 6 ani) este încă în curs de dezvoltare. Consultați un medic (pediatru sau oculist) înainte de a le permite copiilor mici să vizioneze imagini video 3D sau să joace jocuri video 3D. Părinții sau îngrijitorii trebuie să supravegheze copiii mici pentru a se asigura că respectă aceste recomandări.

Pericol de sufocare – Ochelarii 3D conțin piese de dimensiuni mici și nu sunt destinați bebelușilor sau copiilor mici.

Lentilele ochelarilor 3D conțin sticlă. Pentru a împiedica deteriorarea lentilelor, utilizați ochelarii cu grijă și depozitați-i corespunzător când nu îi utilizați. Nu utilizați ochelarii dacă există un semn oarecare de deteriorare sau crăpare a lentilelor.

Ochelarii 3D nu sunt nici ochelari de vedere, nici ochelari de soare, nici ochelari de protecție. Pentru a preveni vătămarea, nu utilizați ochelarii în niciun alt scop pentru care se poartă ochelari.

# Ce reprezintă imaginea stereoscopică și 3D?

Când priviți cu ambii ochi, de fapt vedeți două imagini combinate în una singură. Fiecare dintre ochi, dreptul și stângul, transmite o imagine separată către creier, care îmbină aceste două imagini într-o imagine tridimensională.

Majoritatea filmelor din trecut puteau să furnizeze o singură imagine pe ecran, iar efectele 3D trebuiau să fie simulate prin alte mijloace. Totuşi, ochelarii 3D cu obturator activ HP asigură o vizualizare diferită pentru fiecare ochi, ceea ce simulează mai bine imaginea 3D.

Fiecare scenă a conținutului 3D are câte două imagini, una înregistrată din câmpul vizual al ochiului drept și cealaltă din câmpul vizual al ochiului stâng. Afişajul computerului prezintă aceste vizualizări atât de rapid încât ochii nu pot să vadă schimbarea.

Ochelarii 3D sunt echipați cu obturatoare la fiecare lentilă. Când pe ecran este afișată imaginea pentru ochiul drept, lentila din stânga a ochelarilor 3D este închisă, permițând numai ochiului drept să vadă imaginea. Când este afișată imaginea pentru ochiul stâng, procesul este inversat și imaginea poate fi văzută numai de ochiul stâng. Aceste imagini sunt alternate atât de rapid, încât ochii văd o imagine continuă, făcând să pară că vă aflați într-un mediu 3D.

# Ce este tehnologia de cinema HP 3D?

Tehnologia de cinema 3D asigură o trăire vie și profundă a filmelor. Când urmăriți pe computer filme 3D Blu-ray cu ochelarii 3D, acțiunea pare că iese din ecran. 3D creează o experiență cu totul nouă a vizualizării. Cu tehnologia de cinema 3D, aveți toate componentele necesare pentru a vizualiza conținut excepțional 3D Blu-ray. Nu este necesar niciun software suplimentar pentru a experimenta efectele vizuale la calitate de cinema 3D.

- Afişaj 3D Full HD de 1080p
- Tehnologie 3D concepută şi optimizată special pentru conținut 3D Blu-ray
- Ochelari 3D cu obturator activ care se sincronizează wireless cu afişajul 3D al computerului

NOTĂ: Anumite modele de computere pot să includă conținut 3D, astfel încât puteți să începeți imediat să vă bucurați de conținutul 3D. Computerul acceptă atât formatul 2D cât și 3D. Computerul funcționează în mod 2D standard până când este detectat conținut 3D stereoscopic, iar ochelarii 3D sunt activați.

NOTĂ: Tehnologia de cinema 3D este acceptată numai la ecranul computerului.

# Utilizarea ochelarilor 3D cu obturator activ HP

Experiența dvs. 3D începe cu conținutul 3D activ și ochelarii 3D. Ochelarii 3D sunt alimentați cu baterii și sunt conectați wireless la emițătoarele cu infraroșii (IR) din computerul dvs. 3D.

- AVERTISMENT! Înainte de a utiliza ochelarii 3D, citiți informațiile despre siguranță 3D.
- NOTĂ: Pentru o vizionare 3D optimă, trebuie să stați la cel mult 1,5 metri de ecranul computerului. În funcție de unghiul de vizualizare, distanța operațională față de ecran poate varia. Nu obstrucționați zonele din imediata apropiere a emițătoarelor în infraroşu. Pentru informații despre amplasarea emițătoarelor IR, consultați Familiarizați-vă cu computerul, la pagina 28.

### Identificarea componentelor ochelarilor 3D

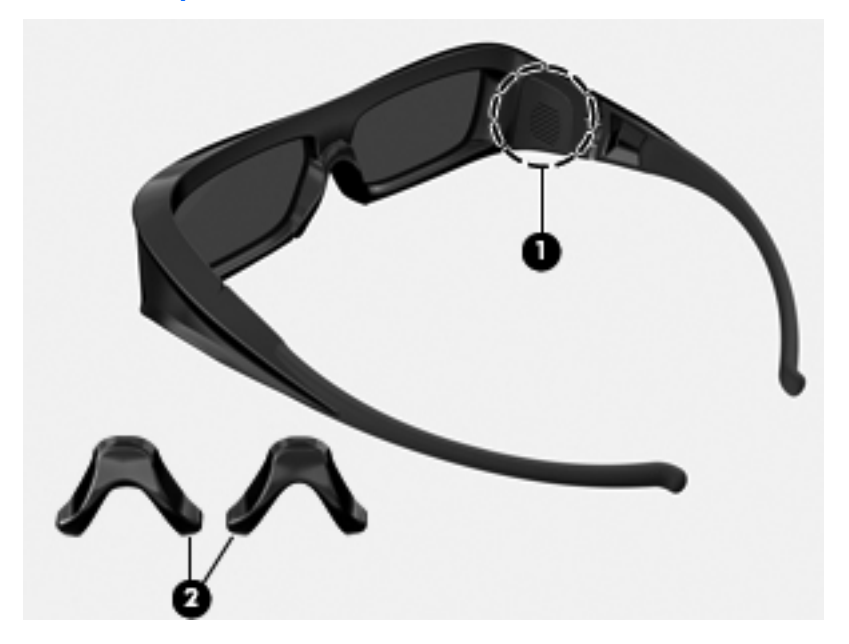

| Componente |                                                                                                    |  |
|------------|----------------------------------------------------------------------------------------------------|--|
| (1)        | Compartiment pentru baterie                                                                                                    |  |
|            | <b>NOTĂ:</b> Bateria este livrată preinstalată în compartimentul pentru baterie al ochelarilor.<br>Poate fi necesar să îndepărtați banda de protecție din compartimentul bateriei pentru a activa bateria ochelarilor. |  |
| (2)        | Piese pentru nas (3)                                                                                                    |  |
|            | <b>NOTĂ:</b> Există 3 piese pentru nas, de diferite dimensiuni. O piesă pentru nas este livrată<br>instalată din fabrică, iar celelalte două sunt livrate împreună cu ochelarii.                                       |  |
|            |                                                                                                    |  |

# Pornirea și oprirea ochelarilor 3D

Ochelarii 3D sunt uşor de utilizat:

- Ochelarii 3D pornesc şi se opresc automat. Nu există comutator de pornire sau oprire.
- Când începe redarea conținutului 3D, ochelarii detectează un semnal IR de la computer şi pornesc automat.
- După ce începe redarea conținutului 3D, este posibil ca lentilele să pară întunecate şi este posibil să vedeți unele sclipiri pe măsură ce ochelarii încep să funcționeze.
- Bateria montată în ochelari asigură aproximativ 180 de ore de vizionare 3D. Pentru a economisi energia bateriei, ochelarii intră în starea Standby dacă nu se detectează semnal IR timp de 5 secunde.

# Utilizarea tehnologiei de cinema 3D

După ce configurați computerul 3D, sunteți pregătit să verificați dacă puteți să vizualizați corect conținut 3D.

NOTĂ: Asigurați-vă de conectarea computerului la sursa de c.a. în timpul vizualizării de conținut 3D.

**NOTĂ:** Pentru vizualizarea optimă 3D, controalele de luminozitate ale ecranului sunt dezactivate în timpul urmăririi de conținut 3D.

- În funcție de modelul de computer, puteți să accesați conținut 3D printr-unul din următoarele moduri:
  - Faceți dublu clic pe pictograma demonstrativă 3D (numai la anumite modele) de pe desktopul computerului şi selectați din meniu un clip 3D.
  - Introduceți un fim 3D Blu-ray (achiziționat separat) în unitatea optică cu încărcare prin fantă de la computer şi urmați instrucțiunile de pe ecran.
    - NOTĂ: Introduceți discul în unitatea optică până când se fixează pe poziție. Pentru a evacua discul, apăsați tasta de evacuare a unității optice, situată în partea din dreapta-sus a tastaturii.
- Puneți-vă ochelarii 3D. Dacă este necesar, ajustați ochelarii utilizând piesele pentru nas furnizate.
- Ochelarii 3D pornesc automat când începe redarea de conținut 3D şi este detectat semnalul în infraroşu (IR). Este posibil ca lentilele să se întunece sau să vedeți pâlpâiri când ochelarii încep să funcționeze.

Dacă vedeți clar în 3D, configurarea este completă și puteți începe să vizualizați conținut de cinema 3D!

- NOTĂ: În cazul în care continuați să vedeți pâlpâiri după pornirea ochelarilor, poate fi necesar să ajustați rata de reîmprospătare pentru a optimiza vizualizarea stereoscopică. Consultați <u>Ajustarea</u> ratei de reîmprospătare, la pagina 19.
- AVERTISMENT! Dacă tot nu puteți să vedeți conținut 3D, scoateți ochelarii 3D şi încetați să utilizați tehnologia de cinema 3D. Consultați informațiile despre siguranță 3D şi consultați un medic dacă suspectați o problemă medicală la vizualizarea de conținut 3D stereoscopic.

# Înțelegerea formatelor 3D

Computerul dvs. acceptă următoarele formate 3D:

- Fişiere 3D Blu-ray
- Fişiere 3D MPEG 4 MVC
- NOTĂ: Pentru a reda fișiere 3D MPEG 4 MVC, trebuie să le puneți în următoarea locație: C:\user\public\Public Videos\HP 3D demo videos

NOTĂ: Redarea 3D este acceptată numai în modul ecran complet.

# Utilizarea aplicației HP MediaSmart

Când deschideți MediaSmart, panoul de control afişează următoarele elemente.

NOTĂ: Este posibil ca anumite controale să nu fie afişate când fereastra este minimizată.

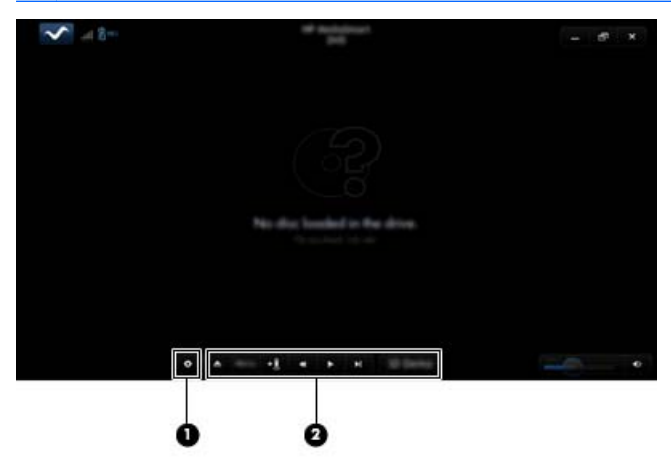

| Componente |                       | Descriere                                                                                                    |   |
|------------|-----------------------|----------------------------------------------------------------------------------------------------|---|
| (1)        | Control pentru setări | Faceți clic pentru a selecta preferințele pentru DVD și BD și pentru a ajusta setările.                                                                                                    |   |
| (2)        | Controale de redare   | Pentru a afişa controalele, deplasați indicatorul mouse-ului de la<br>computer.                                                                                                    |   |
|            |                       | <b>NOTĂ:</b> Aspectul și funcționarea controalelor depinde de tipul de DVD sau BD care este vizualizat. Dacă fereastra este minimizată, este posibil să nu fie vizibil niciun control.                                                                                                    | ÷ |
|            |                       | • Eject (Evacuare): Faceți clic pentru a evacua discul.                                                                                                    |   |
|            |                       | • <b>Top-level menu</b> (Meniul de nivel maxim): Faceți clic pentru a afișa meniul cel mai înalt pentru DVD.                                                                                                    |   |
|            |                       | <ul> <li>Marker (Marcator): Faceți clic pe buton, apoi introduceți un<br/>nume pentru a denumi marcajul.</li> </ul>                                                                                                    |   |
|            |                       | <ul> <li>Previous/rewind (Anterior/derulare înapoi): Faceți clic pentru<br/>a reveni la piesa sau capitolul anterior. În cazul în care<br/>capitolul anterior nu este disponibil, este afişată pagina de<br/>meniu. Faceți clic pe buton şi mențineți pentru a derula înapoi<br/>4x.</li> </ul> |   |
|            |                       | <ul> <li>Play/pause (Redare/pauză): Faceți clic pentru a reda sau<br/>pentru a întrerupe suportul selectat.</li> </ul>                                                                                                    |   |
|            |                       | <ul> <li>Next/fast forward (Următorul/derulare rapidă înainte): Faceți<br/>clic pentru a avansa la piesa sau capitolul următor. În cazul în<br/>care capitolul următor nu este disponibil, este afişat titlul<br/>următor. Faceți clic pe buton şi mențineți pentru a avansa 4x.</li> </ul>     |   |
|            |                       | • 2D/3D: Faceți clic pentru a comuta între modurile 2D și 3D.                                                                                                    |   |
|            |                       | <b>NOTĂ:</b> Acest buton apare numai atunci când este redat un fim 3D.                                                                                                    | ı |
|            |                       | • 3D Demo: Faceți clic pentru a examina un clip 3D.                                                                                                    |   |

# Înțelegerea setărilor 3D

În timpul redării 3D, puteți să ajustați manual următoarele setări de configurație 3D pentru o vizualizare 3D stereoscopică îmbunătățită.

NOTĂ: Setările DVD disponibile depind de tipul de DVD sau BD vizualizat.

- Screen refresh rate (Rata de reîmprospătare a ecranului) Ajustați rata de reîmprospătare a ecranului la 96 Hz sau la 120 Hz.
- 3D Image Adjustment (Ajustare imagine 3D) Comutați cadrul ochiului stâng şi cadrul ochiului drept în cazul în care ieşirea 3D apare incorectă.
- 2D/3D movie playback (Redare film 2D/3D) Selectați pentru a continua sau a reporni redarea filmului atunci când comutați între modurile 2D şi 3D.

#### Ajustarea ratei de reîmprospătare

Pentru o experiență optimă la vizualizarea de conținut 3D, poate fi necesar să ajustați manual rata de reîmprospătare.

1. Faceți clic pe pictograma **Settings** (Setări) din partea inferioară a panoului de control MediaSmart.

Se deschide fereastra Settings (Setări).

- 2. Faceți clic pe fila Advanced (Complex).
- 3. În meniul vertical Screen Refresh Rate (Rata de reîmprospătare a ecranului), selectați altă rată de reîmprospătare.
- 4. Faceți clic pe Apply (Se aplică).

#### Comutarea vizualizărilor pentru ochiul stâng și ochiul drept

Dacă ieşirea 3D sau profunzimea 3D apare incorect, poate fi necesar să comutați vizualizările pentru ochiul stând și ochiul drept, pentru a vedea corect conținutul 3D.

Pentru a comuta vizualizările pentru ochiul stâng și ochiul drept:

1. Faceți clic pe pictograma **Settings** (Setări) din partea inferioară a panoului de control MediaSmart.

Se deschide fereastra Settings (Setări).

- 2. Faceți clic pe fila Advanced (Complex).
- 3. Selectați caseta **Swap left and right eye views** (Schimbare vizualizare pentru ochiul drept și ochiul stâng).
- 4. Faceți clic pe Apply (Se aplică).

#### Comutarea între modurile 2D și 3D

Computerul acceptă atât conținut 2D cât și 3D. Dacă urmăriți un film 3D, puteți în orice moment să comutați în modul 2D.

Pentru a comuta din 3D în 2D:

- 1. Faceți clic pe butonul **2D/3D** din panoul de control MediaSmart. Imaginea de pe afișaj apare ca și conținut 2D.
- 2. Scoateți-vă ochelarii 3D.
- NOTĂ: Faceți din nou clic pe butonul 2D/3D pentru a comuta înapoi la modul 3D şi puneți-vă din nou ochelarii 3D.

#### Setări pentru modurile 2D și 3D

Discurile 3D au conținut 3D sau conținut atât 2D cât și 3D. În funcție de tipul de disc 3D pe care îl urmăriți, poate fi necesar să ajustați setările DVD MediaSmart pentru a vedea toate meniurile disponibile pe disc.

Sunt disponibile următoarele setări:

- Continue movie playback when switching between 2D and 3D modes (Continuare redare film la comutarea între modurile 2D şi 3D) (setare implicită din fabrică) Această setare asigură redarea neîntreruptă a filmelor când se comută între modurile 2D şi 3D. Această setare acceptă numai conținut interactiv 3D BD-J. Dacă aveți un disc cu conținut atât 2D cât şi 3D, cu această setare nu veți putea să vizualizați conținutul meniului principal 2D.
- Restart movie playback when switching between 2D and 3D modes (Repornire redare film la comutarea între modurile 2D şi 3D)
   Această setare opreşte redarea filmului şi vă readuce la meniul principal. Veți putea să vizualizați conținutul meniului principal 2D şi cel 3D de pe disc.

Pentru a modifica setările de comutare 2D/3D:

1. Faceți clic pe pictograma **Settings** (Setări) din partea inferioară a panoului de control MediaSmart.

Se deschide fereastra Settings (Setări).

- 2. Faceți clic pe fila Advanced (Complex).
- Selectați Continue movie playback when switching between 2D and 3D modes (Continuare redare film la comutarea între modurile 2D şi 3D) sau Restart movie playback when switching between 2D and 3D modes (Repornire redare film la comutarea între modurile 2D şi 3D).
- 4. Faceți clic pe Apply (Se aplică).

# Purtarea ochelarilor 3D

#### Utilizarea pieselor pentru nas

Ochelarii 3D se livrează cu 3 piese pentru nas, de diferite dimensiuni. O piesă pentru nas este instalată din fabrică, iar celelalte două sunt livrate împreună cu ochelarii. Încercați ochelarii și schimbați piesa pentru nas dacă este necesar, pentru a vi se potrivi confortabil. De asemenea, dacă este necesar puteți purta ochelarii fără piesă pentru nas.

- NOTĂ: Ochelarii 3D sunt proiectați pentru a se potrivi deasupra majorității ochelarilor de vedere standard.
  - Pentru a adăuga o piesă pentru nas, introduceți piesa pentru nas în ochelari. Pentru a scoate o piesă pentru nas, trageți piesa afară din ochelari.

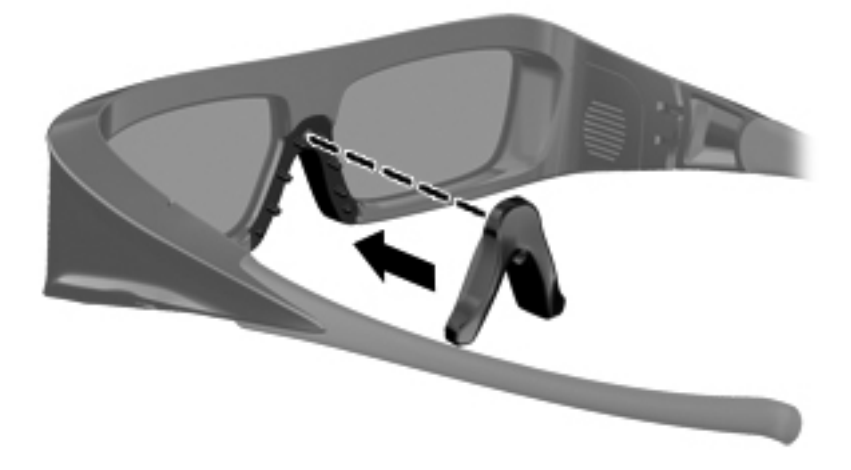

# Înlocuirea bateriei

Bateria din ochelarii 3D se livrează preinstalată în compartimentul pentru baterie și asigură aproximativ 180 de ore de vizionare 3D. HP recomandă ca bateria să fie înlocuită anual. Ochelarii pot rămâne în modul Standby până la un an. Ochelarii 3D utilizează o baterie tip CR2032 obișnuită. Aceste baterii pot fi înlocuite cu ușurință și pot fi achiziționate din orice magazin care comercializează baterii.

Pentru a înlocui bateria:

1. Glisați în jos capacul compartimentului pentru baterie (1), apoi scoateți bateria uzată (2).

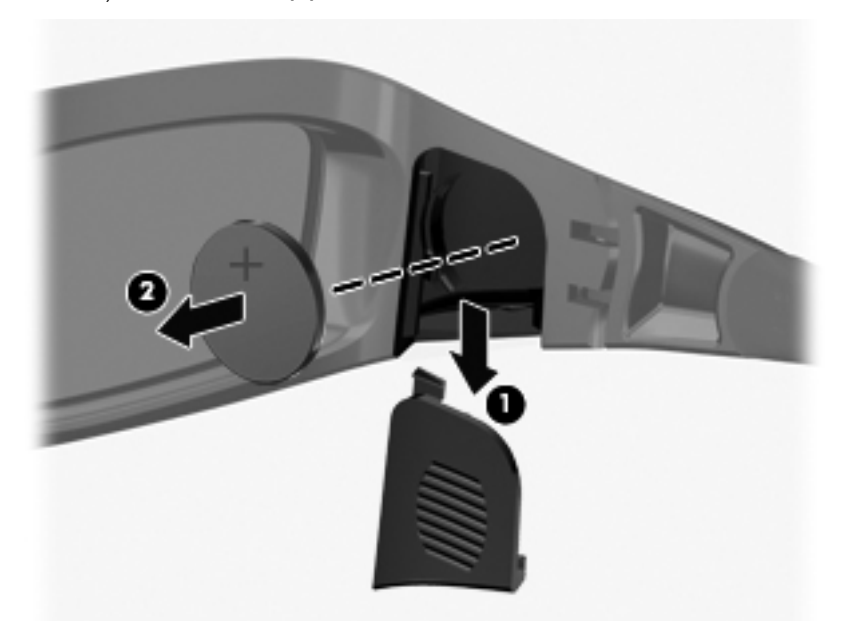

2. Introduceți noua baterie (1) cu polul pozitiv (+) spre capacul compartimentului pentru baterie, apoi puneți la loc capacul compartimentului pentru baterie (2).

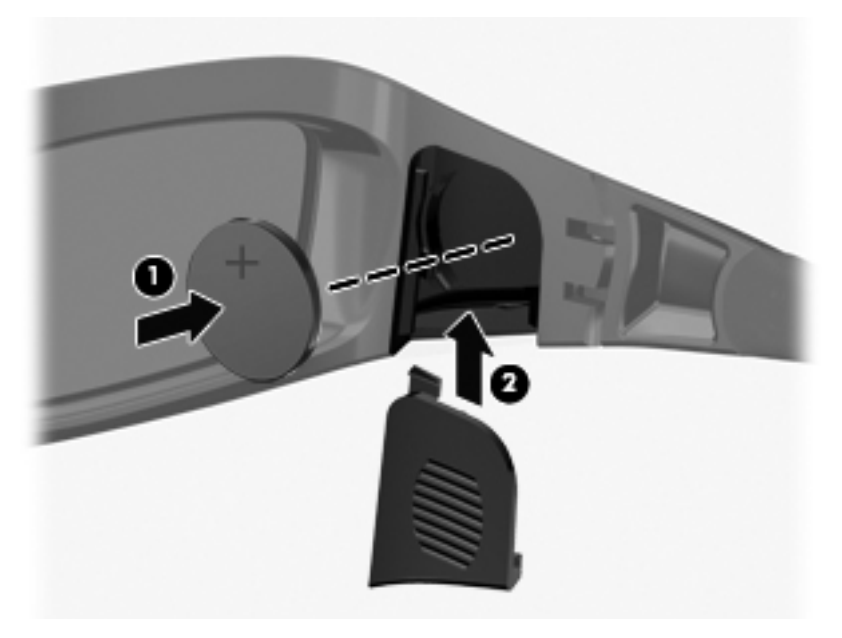

# Curățarea ochelarilor 3D

Pentru a îndepărta petele și scamele, curățați frecvent ochelarii 3D cu o cârpă moale, umedă și fără scame. Cârpa poate fi umezită cu agenți de curățare slabi, cu mai puțin de 10% alcool.

△ **ATENȚIE**: Pentru a împiedica deteriorarea permanentă a ochelarilor 3D:

Nu utilizați prosoape pe bază de hârtie, deoarece acestea pot zgâria lentilele.

Nu pulverizați fluide sau substanțe chimice de curățare direct pe lentile.

Nu utilizați produse de curățare pe bază de amoniac.

#### Manevrarea ochelarilor

Ochelarii 3D sunt durabili, dar sensibili la presiune fizică, și trebuie manevrați cu grijă. Ochelarii 3D trebuie ținuți de ramă pentru a evita aderarea amprentelor la lentile. Când nu utilizați ochelarii 3D, depozitați-i în husa protectoare.

△ ATENȚIE: Pentru a preveni crăparea lentilelor, nu răsuciţi şi nu rotiţi ochelarii 3D.

# Depanare și întrebări frecvente

## Nu se vede conținutul 3D

Dacă vizionați în modul 3D și nu puteți să vedeți conținutul 3D, HP vă recomandă nu utilizați ochelarii 3D. Consultați informațiile de mai jos și <u>Informații despre siguranța 3D, la pagina 8</u>. Consultați un medic dacă suspectați o problemă medicală la vizualizarea de conținut 3D stereoscopic.

- Este posibil să încercați să urmăriți conținut 3D în modul 2D.
- Bateria din ochelarii 3D trebuie înlocuită. Consultați <u>Înlocuirea</u> <u>bateriei, la pagina 22</u> pentru informații suplimentare.
- Este posibil ca emiţătoarele IR de pe ecranul computerului să fie obstrucţionate. Pentru o transmisie optimă, nu obstrucţionaţi zonele din imediata apropiere a emiţătoarelor IR. Pentru informaţii despre amplasarea emiţătoarelor IR, consultaţi <u>Familiarizaţi-vă cu</u> <u>computerul, la pagina 28</u>.
- Este posibil să stați prea departe de ecranul computerului. Trebuie să stați la cel mult 1,5 metri de ecran când vizionați conținut 3D.
- NOTĂ: În funcție de unghiul de vizualizare, distanța operațională de la ecran poate varia.
#### Care sunt formatele 3D acceptate de computer?

Următoarele formate 3D sunt acceptate de computer:

- Fişiere 3D Blu-ray
- Fişiere 3D MPEG 4 MVC

Consultați <u>Utilizarea aplicației HP MediaSmart, la pagina 16</u> pentru informații suplimentare.

#### Se pot juca jocuri 3D stereoscopice pe computer?

Poate fi necesar să achiziționați software suplimentar pentru a vizualiza jocurile 3D. Pentru mai multe informații, contactați fabricantul softwareului jocului.

#### Se pot purta ochelarii 3D la un film 3D dintr-un cinematograf?

Ochelarii 3D sunt optimizați pentru a funcționa cu computerul HP ENVY <sup>17</sup> 3D și cu emițătoarele IR integrate. Nu există garanții că ochelarii 3D vor funcționa optim în orice alt mediu 3D.

#### Se pot purta ochelarii 3D peste ochelarii de vedere?

Da. Ochelarii 3D sunt proiectați pentru a se potrivi deasupra majorității ochelarilor de vedere. Dacă purtați în mod normal ochelari când priviți la ecranul computerului, păstrați-i la ochi și așezați ochelarii 3D peste ei. Puteți utiliza piesele pentru nas interschimbabile suplimentare pentru a găsi o potrivire confortabilă. Consultați <u>Utilizarea ochelarilor 3D cu</u> obturator activ HP, la pagina 12 pentru mai multe informații.

#### Cum se curăță ochelarii 3D?

Utilizați o cârpă moale, umedă și fără scame pentru a curăța ochelarii 3D. Consultați <u>Purtarea ochelarilor 3D, la pagina 21</u> pentru mai multe informații.

# Cât de aproape de computer trebuie să fim pentru a viziona conținut 3D?

Plaja eficientă a emițătoarelor IR integrate este de aproximativ 1,5 metri.

#### Se văd sclipiri la vizionarea conținutului 3D

Sclipirile din ochelarii 3D pot fi provocate de una dintre următoarele cauze:

- Diferențe între frecvențele la care funcționează tehnologia pentru cinema 3D şi iluminarea din cameră. Acest tip de sclipiri pot fi evitate oprind lumina sau modificând rata de reîmprospătare stereoscopică 3D.
- Bateria din ochelari este descărcată. Încercați să înlocuiți bateria.

# Se pot utiliza ochelarii 3D în lumina directă a soarelui lângă o fereastră

Efectul stereoscopic 3D funcționează cel mai bine într-o cameră întunecată.

#### Ce tip de baterii sunt necesare pentru ochelarii 3D?

Ochelarii 3D utilizează o baterie tip CR2032 obișnuită. Aceste baterii pot fi înlocuite cu uşurință și pot fi achiziționate din orice magazin care comercializează baterii. Consultați <u>Înlocuirea bateriei, la pagina 22</u> pentru mai multe informații.

# 3 Familiarizați-vă cu computerul

În acest capitol sunt incluse următoarele secțiuni:

- Partea superioară
- Partea frontală
- <u>Partea dreaptă</u>
- Partea stângă
- <u>Afişaj</u>
- Partea inferioară

### Partea superioară

### Zona de atingere

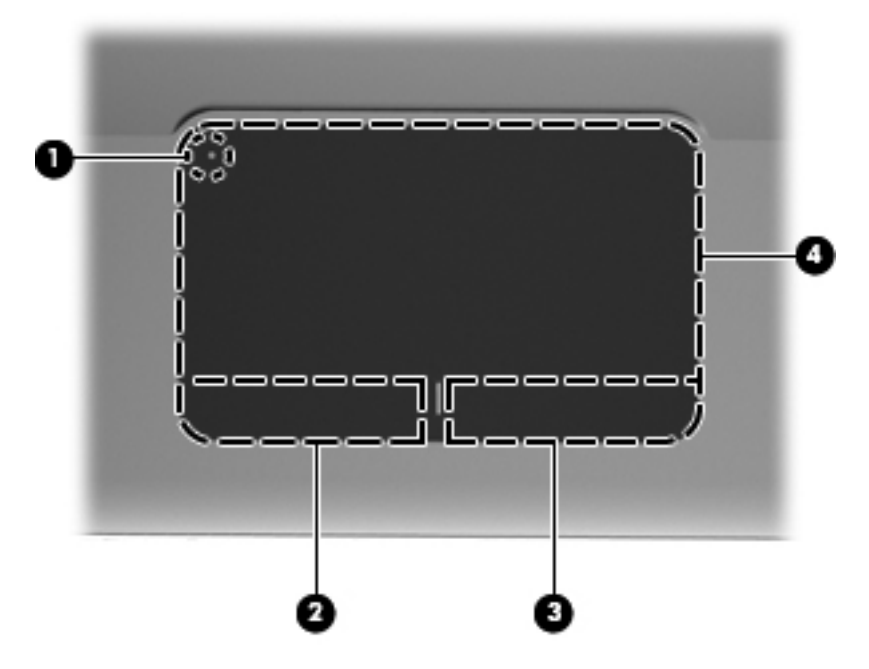

| Componentă |                                             | Descriere                                                                                                    |
|------------|---------------------------------------------|----------------------------------------------------------------------------------------------------|
| (1)        | Led pentru zona de atingere                 | Activează și dezactivează zona de atingere.<br>Pentru a activa sau dezactiva zona de atingere,<br>atingeți rapid de două ori ledul zonei de atingere. |
| (2)        | Butonul din stânga al zonei de<br>atingere  | Funcționează ca butonul din stânga al unui mouse extern.                                                                                              |
| (3)        | Butonul din dreapta al zonei de<br>atingere | Funcționează ca butonul din dreapta al unui mouse extern.                                                                                             |
| (4)        | Zona de atingere                            | Deplasează indicatorul și selectează sau activează elemente de pe ecran.                                                                              |

## Indicatoare luminoase

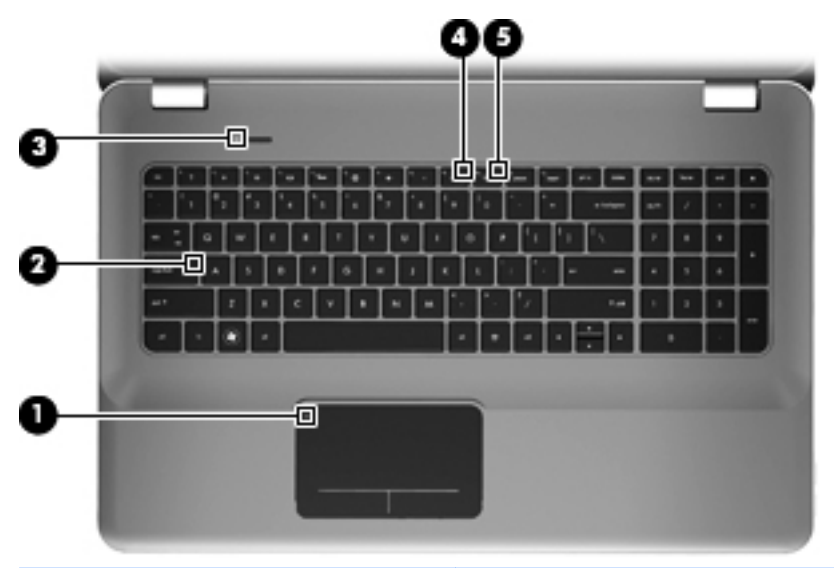

| Componentă |                             | Descriere                                                                |
|------------|-----------------------------|--------------------------------------------------------------------------|
| (1)        | Led pentru zona de atingere | <ul> <li>Chihlimbariu: Zona de atingere este<br/>dezactivată.</li> </ul> |
|            |                             | • Stins: Zona de atingere este activată.                                 |
| (2)        | Led Caps Lock               | Alb: Funcția Caps Lock este activată.                                    |
|            |                             | • Stins: Funcția Caps Lock este dezactivată.                             |
|            |                             |                                                                          |

| Componentă |                    | Descriere                                                                                                    |
|------------|--------------------|----------------------------------------------------------------------------------------------------|
| (3)        | Led de alimentare  | Alb: Computerul este pornit.                                                                                                    |
|            | 0                  | <ul> <li>Alb clipitor: Computerul este în starea<br/>Repaus.</li> </ul>                                                              |
|            |                    | • Stins: Computerul este oprit sau în<br>Hibernare.                                                                                  |
| (4)        | Led Anulare volum  | Chihlimbariu: Sunetul de la computer este<br>dezactivat.                                                                             |
|            |                    | • Stins: Sunetul de la computer este activat.                                                                                        |
| (5)        | ((1)) Led wireless | <ul> <li>Alb: Un dispozitiv wireless integrat, precum<br/>un dispozitiv de reţea locală wireless<br/>(WLAN), este pornit.</li> </ul> |
|            |                    | <b>NOTĂ:</b> Dispozitivele wireless sunt activate din fabrică.                                                                       |
|            |                    | Chihlimbariu: Toate dispozitivele wireless<br>sunt oprite.                                                                           |

#### **Buton**

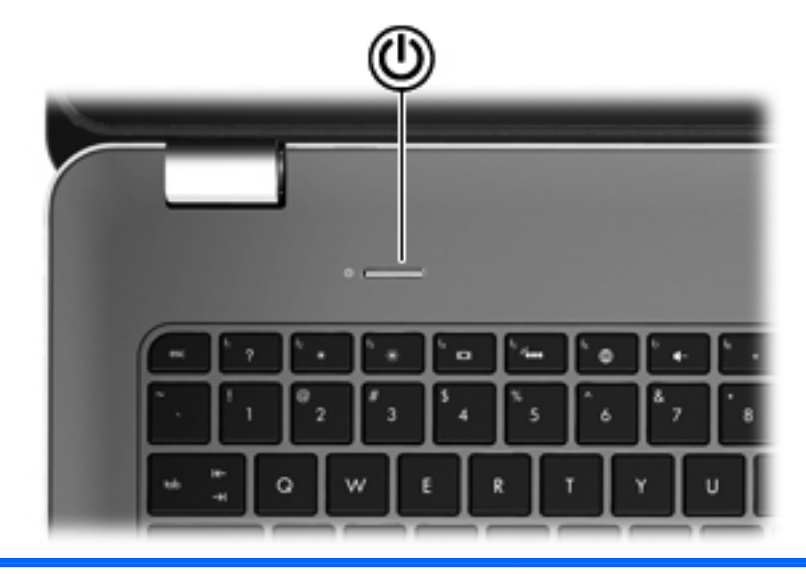

#### Componentă

٢b

Buton de alimentare

#### Descriere

- Când computerul este oprit, apăsați butonul pentru a-l porni.
- Când computerul este pornit, apăsați scurt butonul pentru a iniția starea de Repaus.
- Când computerul este în starea Repaus, apăsați scurt butonul pentru a ieşi din Repaus.
- Când computerul este în Hibernare, apăsați scurt butonul pentru a ieşi din Hibernare.

Când computerul a încetat să mai răspundă și procedurile de oprire din Windows® sunt ineficiente, țineți apăsat butonul de alimentare cel puțin 5 secunde pentru a opri computerul.

Pentru a afla mai multe despre setările de alimentare, selectați Start > Panou de control > Sistem și securitate > Opțiuni de alimentare sau consultați *Ghidul de referință pentru computerul portabil HP*.

### Taste

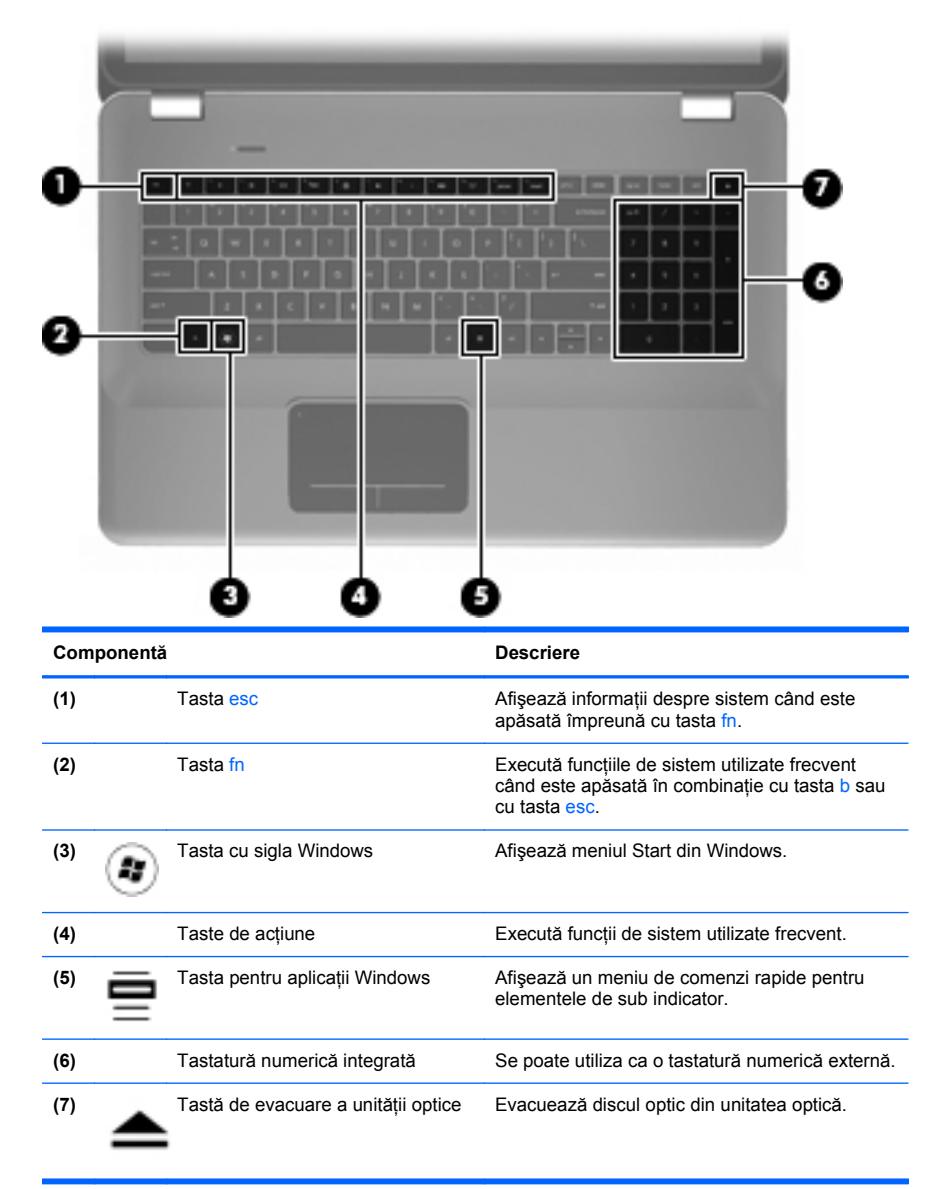

## Partea frontală

| 000 0 |                   |                                                                                                    |
|-------|-------------------|----------------------------------------------------------------------------------------------------|
| Com   | ponentă           | Descriere                                                                                                    |
| (1)   | Led de alimentare | Alb: Computerul este pornit.                                                                                                    |
|       | 0                 | <ul> <li>Alb clipitor: Computerul este în starea<br/>Repaus.</li> </ul>                                                                                  |
|       |                   | <ul> <li>Stins: Computerul este oprit sau în<br/>Hibernare.</li> </ul>                                                                                   |
| (2)   | Led de unitate    | Alb clipitor: Unitatea de disc este accesată.                                                                                                    |
|       | •                 | <ul> <li>Chihlimbariu: HP ProtectSmart Hard Drive<br/>Protection a parcat temporar unitatea de<br/>disc.</li> </ul>                                      |
|       |                   | <b>NOTĂ:</b> Pentru informații despre<br>protecția unității de disc HP ProtectSmart,<br>consultați Ghidul de referință pentru<br>computerul portabil HP. |
| (3)   | Difuzoare (2)     | Redau sunetul.                                                                                                    |

## Partea dreaptă

|     | 00                             | 8 0 6 0                                                                                                    |
|-----|--------------------------------|----------------------------------------------------------------------------------------------------|
| Con | nponentă                       | Descriere                                                                                                    |
| (1) | Porturi USB (2)                | Conectează dispozitive USB opționale.                                                                                                    |
| (2) | Slot pentru suporturi digitale | Acceptă următoarele formate de carduri digitale:                                                                                                    |
|     |                                | Memory Stick                                                                                                    |
|     |                                | Memory Stick Pro                                                                                                    |
|     |                                | MultiMediaCard                                                                                                    |
|     |                                | Card de memorie Secure Digital (SD)                                                                                                    |
|     |                                | Card de memorie Secure Digital High     Capacity                                                                                                    |
|     |                                | Card xD-Picture                                                                                                    |
| (3) | Unitate optică                 | Citeşte şi scrie pe un disc optic.                                                                                                    |
|     |                                | ATENȚIE: Nu introduceți discuri optice de 8<br>cm în unitatea optică. Acest lucru poate să<br>deterioreze computerul.                                   |
| (4) | Led pentru acumulator          | <ul> <li>Stins: Computerul funcționează alimentat de<br/>la acumulator.</li> </ul>                                                                      |
|     |                                | <ul> <li>Chihlimbariu clipitor: Acumulatorul a atins<br/>nivelul scăzut, un nivel critic de încărcare<br/>sau există o eroare la acumulator.</li> </ul> |
|     |                                | Chihlimbariu: Un acumulator se încarcă.                                                                                                    |
|     |                                | <ul> <li>Alb: Computerul este conectat la sursa de<br/>alimentare externă şi acumulatorul este<br/>încărcat complet.</li> </ul>                         |

| Componentă |   | tă                             | Descriere                                                                                                    |
|------------|---|--------------------------------|----------------------------------------------------------------------------------------------------|
| (5)        | Ą | Conector de alimentare         | Conectează un adaptor de c.a.                                                                                                    |
| (6)        | ß | Slot pentru cablu de siguranță | Ataşează la computer un cablu de siguranță opțional.                                                                                         |
|            |   |                                | <b>NOTĂ:</b> Cablul de siguranță este conceput ca factor de intimidare, dar nu poate împiedica manevrarea incorectă sau furtul computerului. |

## Partea stângă

|     |                      | 0 0 0                      | 00000                                                                                                    |
|-----|----------------------|----------------------------|----------------------------------------------------------------------------------------------------|
| Con | nponentă             |                            | Descriere                                                                                                    |
| (1) |                      | Orificiu de ventilație     | Permite circulația aerului pentru răcirea<br>componentelor interne.                                                                                                    |
|     |                      |                            | <b>NOTĂ:</b> Ventilatorul computerului pornește<br>automat pentru a răci componentele interne și a<br>preveni supraîncălzirea. Este normal ca<br>ventilatorul intern să se oprească și să<br>pornească în mod repetat în timpul funcționării<br>de rutină. |
| (2) |                      | Port pentru monitor extern | Conectează un monitor VGA extern sau un proiector.                                                                                                    |
| (3) | •#•                  | Mufă RJ-45 (pentru rețea)  | Conectează un cablu de rețea.                                                                                                    |
| (4) | ŧΡ                   | Mini DisplayPort           | Conectează un dispozitiv de afişare digital<br>opțional, precum un monitor de înaltă<br>performanță sau un proiector.                                                                                                    |
| (5) | HDMI                 | Port HDMI                  | Conectează un dispozitiv opțional video sau<br>audio, precum un televizor de înaltă definiție<br>sau orice componentă digitală sau audio<br>compatibilă.                                                                                                   |
| (6) | esata<br>⊷€÷         | Port eSATA/USB             | Conectează o componentă eSATA de înaltă<br>performanță, precum o unitate de disc eSATA<br>externă sau conectează un dispozitiv USB 2.0<br>opțional.                                                                                                    |
| (7) | \$ <del>\$</del> ~;- | Port USB SuperSpeed        | Conectează un dispozitiv USB 3.0 opțional și<br>asigură performante îmbunătățite de alimentare<br>prin USB.                                                                                                    |
|     |                      |                            | <b>NOTĂ:</b> Portul SuperSpeed USB este de<br>asemenea compatibil cu dispozitivele USB 1.0<br>şi USB 2.0.                                                                                                    |

| Componentă |                                                            | Descriere                                                                                                    |
|------------|------------------------------------------------------------|----------------------------------------------------------------------------------------------------|
| (8)        | Mufă ieşire audio (căşti)/Mufă<br>intrare audio (microfon) | Produce sunet când se conectează la<br>dispozitive opționale precum difuzoare stereo<br>alimentate, căști, căști pastilă, căști cu microfon<br>sau un sistem audio TV. De asemenea,<br>conectează un microfon opțional pentru căști.                                     |
|            |                                                            | AVERTISMENT! Pentru a reduce riscul<br>de vătămare, reglați volumul înainte de a vă<br>pune căștile, câștile pastilă sau setul cască-<br>microfon. Pentru informații suplimentare despre<br>siguranță, consultați Notificări despre<br>reglementări, siguranță și mediu. |
|            |                                                            | <b>NOTĂ:</b> Când un dispozitiv este conectat la<br>mufă, difuzoarele computerului sunt<br>dezactivate.                                                                                                    |
| (9)        | Mufă ieşire audio (căşti)                                  | Produce sunet când se conectează la<br>dispozitive opționale precum difuzoare stereo<br>alimentate, căști, căști pastilă, căști cu microfon<br>sau un sistem audio TV.                                                                                                   |
|            |                                                            | AVERTISMENT! Pentru a reduce riscul<br>de vătămare, reglați volumul înainte de a vă<br>pune căștile, câștile pastilă sau setul cască-<br>microfon. Pentru informații suplimentare despre<br>siguranță, consultați Notificări despre<br>reglementări, siguranță și mediu. |
|            |                                                            | <b>NOTĂ:</b> Când un dispozitiv este conectat la<br>mufă, difuzoarele computerului sunt                                                                                                    |

dezactivate.

## Afişaj

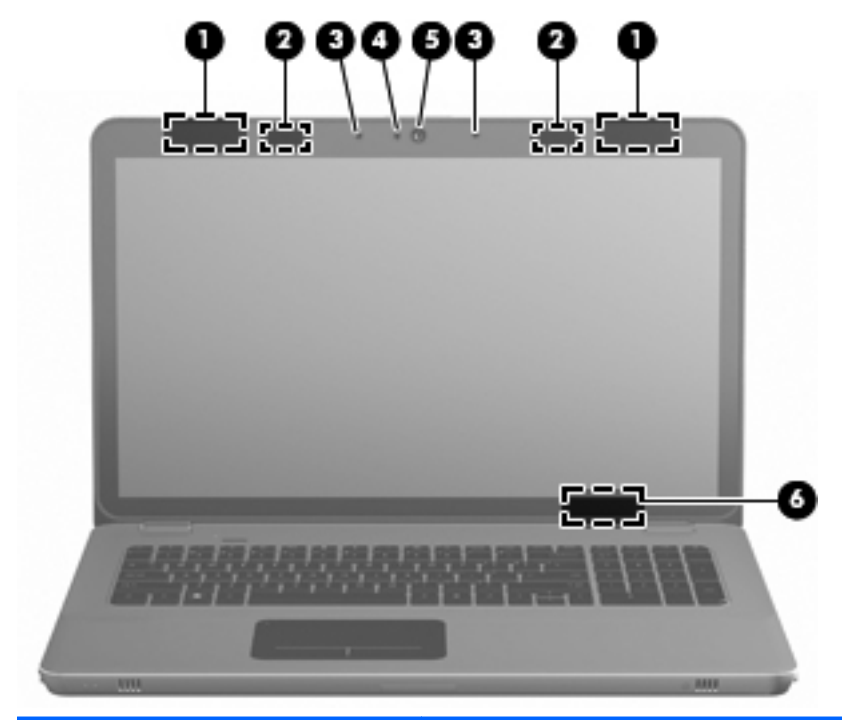

| Componentă |                        | Descriere                                                                                                    |
|------------|------------------------|----------------------------------------------------------------------------------------------------|
| (1)        | Antene WLAN (2)*       | Emit și recepționează semnale wireless pentru<br>comunicarea cu rețelele locale wireless (WLAN).                   |
| (2)        | Emițătoare IR*         | Sincronizează wireless ochelarii 3D cu afişajul<br>computerului.                                                   |
| (3)        | Microfoane interne (2) | Înregistrează sunetul.                                                                                             |
| (4)        | Led pentru cameră Web  | Aprins: Camera Web este în funcțiune.                                                                              |
| (5)        | Cameră Web             | Înregistrează imagini video și capturează imagini<br>statice.                                                      |
|            |                        | Pentru a utiliza camera Web, selectați Start > Toate<br>programele > HP > HP MediaSmart > HP<br>MediaSmart Webcam. |

| Componentă                                                                                                    |                             | Descriere                                                                                                    |
|----------------------------------------------------------------------------------------------------|-----------------------------|----------------------------------------------------------------------------------------------------|
| (6)                                                                                                    | Comutator de afişare intern | Dezactivează afişajul și inițiază starea Repaus dacă<br>afişajul este închis în timp ce alimentarea este<br>pornită. |
|                                                                                                    |                             | <b>NOTĂ:</b> Comutatorul de afişare intern nu este vizibil din exteriorul computerului.                              |
| *<br>*Antenele și emițătoarele IR nu sunt vizibile din exteriorul computerului. Pentru o transmisie optimă,<br>nu obstrucționați zonele din imediata apropiere a antenelor și a emițătoarelor IR. Pentru a vedea |                             |                                                                                                    |

nu obstrucționați zonele din imediata apropiere a antenelor și a emițătoarelor IR. Pentru a vedea notele de reglementare pentru comunicațiile wireless, consultați *Notificări despre reglementări, siguranță și mediu* la secțiunea aplicabilă pentru țara/regiunea dvs. Aceste notificări se găsesc în Ajutor și Asistență.

## Partea inferioară

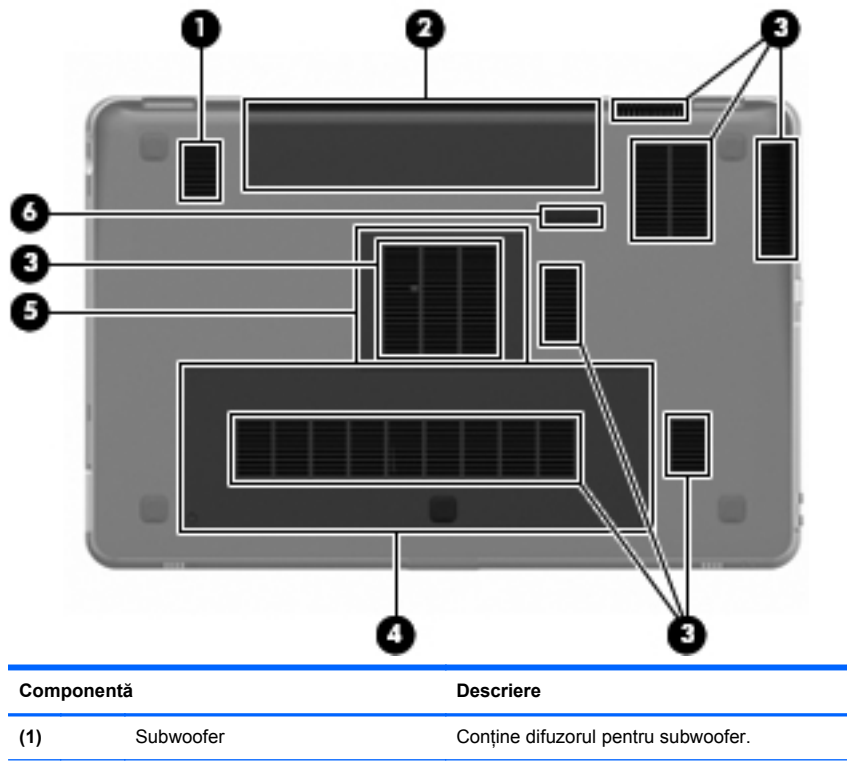

| (1) |    | Subwoofer                  | Conține difuzorul pentru subwoofer.                                                                                                    |
|-----|----|----------------------------|----------------------------------------------------------------------------------------------------|
| (2) |    | Doc pentru acumulator      | Este locul de montare a acumulatorului.                                                                                                    |
|     |    |                            | <b>NOTĂ:</b> Acumulatorul este preinstalat din<br>fabrică în docul pentru acumulator.                                                                                                    |
| (3) |    | Orificii de ventilație (7) | Permit circulația aerului pentru răcirea<br>componentelor interne.                                                                                                    |
|     |    |                            | <b>NOTĂ:</b> Ventilatorul computerului pornește<br>automat pentru a răci componentele interne și a<br>preveni supraîncălzirea. Este normal ca<br>ventilatorul intern să se oprească și să<br>pornească în mod repetat în timpul funcționării<br>de rutină. |
| (4) | 89 | Doc pentru unitate de disc | Găzduieşte unitatea de disc.                                                                                                    |

| Componentă |   | ă                                          | Descriere                                            |
|------------|---|--------------------------------------------|------------------------------------------------------|
| (5)        | ₿ | Compartiment pentru module de memorie      | Susține modulele de memorie.                         |
| (6)        | ٦ | Siguranță de eliberare a<br>acumulatorului | Eliberează acumulatorul din docul pentru acumulator. |

## 4 Lucrul în rețea

În acest capitol sunt incluse următoarele secțiuni:

- Utilizarea unui furnizor de servicii Internet (ISP)
- <u>Conectarea la o rețea wireless</u>

NOTĂ: Caracteristicile hardware şi software pentru Internet variază în funcție de modelul de computer şi de locul în care vă aflați.

Computerul acceptă două tipuri de acces la Internet:

- Wireless Pentru acces mobil la Internet, puteți utiliza o conexiune wireless. Consultați <u>Conectarea la o rețea WLAN existentă,</u> <u>la pagina 44</u> sau <u>Configurarea unei noi rețele WLAN,</u> <u>la pagina 45</u>.
- Cablat Puteți obține acces la Internet conectându-vă la o rețea cablată. Pentru informații despre conectarea la o rețea prin cablu, consultați Ghidul de referință pentru computerul portabil HP.

## Utilizarea unui furnizor de servicii Internet (ISP)

Înainte de a vă putea conecta la Internet, trebuie să creați un cont la un ISP. Contactați un furnizor ISP local pentru a achiziționa servicii de Internet și un modem. Furnizorul ISP vă va ajuta să configurați modemul, să instalați un cablu de rețea pentru a conecta computerul wireless la modem și să testați serviciile de Internet.

NOTĂ: Furnizorul ISP vă va oferi un ID de utilizator şi o parolă pentru accesul la Internet. Înregistrați aceste informații şi păstrați-le într-un loc sigur.

Caracteristicile următoare vă vor ajuta să configurați un cont nou de Internet sau să configurați computerul pentru a utiliza un cont existent:

- Oferte şi servicii Internet (disponibil în unele locații) Acest utilitar vă asistă la abonarea la un cont nou de Internet şi la configurarea computerului pentru a utiliza un cont existent. Pentru a accesa acest utilitar, selectați Start > Toate programele > Servicii online > Acces online.
- Pictograme furnizate de ISP (disponibile în unele locații) Aceste pictograme pot fi afişate fie individual pe desktop-ul Windows, fie grupate într-un folder de pe desktop denumit Servicii online. Pentru a configura un cont nou de Internet sau pentru a configura computerul în vederea utilizării unui cont existent, faceți dublu clic pe o pictogramă, apoi urmați instrucțiunile de pe ecran.
- Expertul Conectare la Internet din Windows Puteți utiliza Expertul Conectare la Internet din Windows pentru a vă conecta la Internet în oricare din următoarele situații:
  - Aveți deja un cont la un ISP.
  - Nu aveți un cont de Internet şi doriți să alegeți un ISP din lista furnizată de expert. (Lista furnizorilor ISP nu este disponibilă în toate regiunile.)
  - Ați ales un ISP care nu apare în listă, iar furnizorul ISP v-a oferit informații precum o adresă IP şi setări POP3 şi SMTP specifice.

Pentru a accesa expertul Conectare la Internet din Windows și instrucțiunile pentru utilizarea acestuia, selectați **Start > Ajutor și Asistență**, apoi tastați expert Conectare la Internet în caseta Căutare. NOTĂ: Dacă expertul vă solicită să alegeți între activarea sau dezactivarea paravanului de protecție din Windows, alegeți activarea acestuia.

### Conectarea la o rețea wireless

Tehnologia wireless transferă datele prin unde radio, nu prin cabluri. Computerul poate fi echipat cu unul sau mai multe din următoarele dispozitive wireless:

- Dispozitiv pentru rețea locală wireless (WLAN)
- Modul de bandă largă mobilă HP, un dispozitiv wireless WWAN (reţea zonală wireless)
- Dispozitiv Bluetooth®

Pentru informații suplimentare despre tehnologia wireless și despre conectarea la o rețea wireless, consultați *Ghidul de referință pentru computerul portabil HP* și legăturile către site-uri Web, furnizate în Ajutor și Asistență.

#### Conectarea la o rețea WLAN existentă

- 1. Porniți computerul.
- 2. Asigurați-vă că dispozitivul WLAN este pornit.
- Faceți clic pe pictograma de rețea din zona de notificare, din extrema dreaptă a barei de activități.
- 4. Selectați o rețea la care doriți să vă conectați.
- 5. Faceți clic pe Conectare.
- 6. Dacă vi se solicită, introduceți cheia de securitate.

#### Configurarea unei noi rețele WLAN

Echipament necesar:

- Un modem de bandă largă (fie DSL, fie de cablu) (1) şi un serviciu de Internet de mare viteză achiziționat de la un furnizor de servicii de Internet (ISP)
- Un ruter wireless (cumpărat separat) (2)
- Noul dvs. computer wireless (3)
- NOTĂ: Unele modemuri au un ruter wireless încorporat. Consultați furnizorul ISP pentru a determina ce tip de modem aveți.

Ilustrația prezintă un exemplu de instalare a unei rețele WLAN complete care este conectată la Internet. Pe măsură ce rețeaua dvs. se măreşte, la aceasta pot fi conectate computere suplimentare wireless și cablate pentru a accesa Internetul.

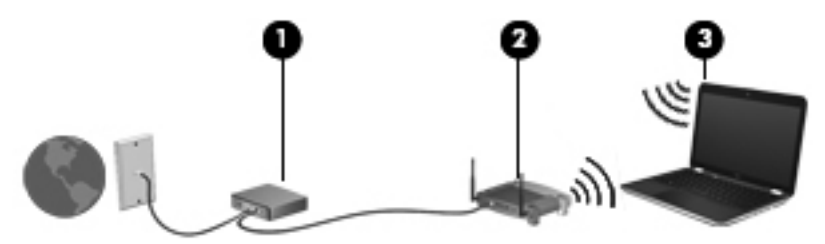

#### Configurarea unui ruter wireless

Pentru ajutor la configurarea unei rețele WLAN, consultați informațiile furnizate de producătorul ruterului sau de ISP.

De asemenea, sistemul de operare Windows furnizează instrumente care vă ajută să configurați o nouă rețea wireless. Pentru a utiliza instrumentele Windows pentru configurarea rețelei, selectați **Start > Panou de control > Rețea și Internet > Centru rețea și partajare > Configurare conexiune sau rețea nouă > Configurați o rețea nouă**. Apoi urmați instrucțiunile de pe ecran.

NOTĂ: Se recomandă să conectați mai întâi noul computer wireless la ruter, utilizând cablul de rețea furnizat împreună cu ruterul. După ce computerul s-a conectat cu succes la Internet, puteți să deconectați cablul şi să accesați apoi Internetul prin rețeaua wireless.

#### Protejarea rețelei WLAN

Când configurați o rețea WLAN sau când accesați o rețea WLAN existentă, activați întotdeauna caracteristicile de securitate pentru a vă proteja rețeaua împotriva accesului neautorizat.

Pentru informații despre protejarea rețelei WLAN, consultați *Ghidul de* referință pentru computerul portabil HP.

## 5 Tastatura și dispozitivele de indicare

În acest capitol sunt incluse următoarele secțiuni:

- <u>Utilizarea tastaturii</u>
- Utilizarea dispozitivelor de indicare

### Utilizarea tastaturii

#### Utilizarea tastelor de acțiune

Tastele de acțiune sunt acțiuni personalizate care sunt atribuite unor taste specifice din partea de sus a tastaturii.

Pentru a utiliza o tastă de acțiune, apăsați și mențineți apăsată această tastă pentru a activa acțiunea asociată.

NOTĂ: În funcție de programul pe care îl utilizați, apăsând fn şi una dintre tastele de acțiune, în programul respectiv se va deschide un anumit meniu de comenzi rapide.

**NOTĂ:** Puteți să dezactivați această caracteristică din Setup Utility (BIOS) și puteți să o activați din nou pentru ca apăsând tasta fn și una dintre tastele de acțiune să activați funcția asociată.

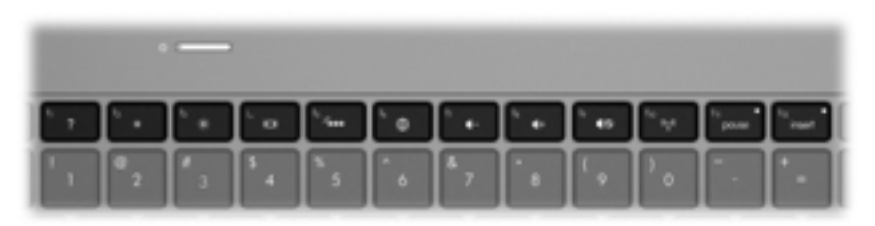

| Picto<br>gram<br>ă | Acțiune                        | Descriere                                                                                 |
|--------------------|--------------------------------|-------------------------------------------------------------------------------------------|
| 2                  | Ajutor și Asistență            | Deschide Ajutor și Asistență.                                                             |
| 4                  |                                | Ajutor și Asistență oferă îndrumări, răspunsuri la întrebări și<br>actualizări de produs. |
| *                  | Reducere luminozitate<br>ecran | Reduce nivelul luminozității ecranului.                                                   |
| *                  | Mărire luminozitate<br>ecran   | Mărește nivelul luminozității ecranului.                                                  |

| Picto<br>gram<br>ă | Acțiune                       | Descriere                                                                                                    |  |
|--------------------|-------------------------------|----------------------------------------------------------------------------------------------------|--|
|                    | Comutare imagine<br>ecran     | Comută imaginea ecranului între dispozitivele de afişare conectate<br>la sistem. De exemplu, dacă un monitor este conectat la<br>computer, această tastă alternează imaginea ecranului de pe<br>afişajul computerului pe afişajul monitorului, apoi simultan atât pe<br>computer cât și pe monitor. |  |
|                    |                               | Majoritatea monitoarelor externe primesc informații video de la<br>computer utilizând standardul video VGA extern. Tasta de<br>comutare a imaginii pe ecran poate să alterneze imagini pe alte<br>dispozitive care primesc informații video de la computer.                                         |  |
|                    |                               | Computerul acceptă mai multe ieşiri de afişare. Când apăsați tasta<br>de comutare a imaginii pe ecran, puteți să selectați din patru ieşiri<br>video diferite:                                                                                                    |  |
|                    |                               | Mod numai computer                                                                                                    |  |
|                    |                               | Mod duplicat                                                                                                    |  |
|                    |                               | Mod extins                                                                                                    |  |
|                    |                               | Mod numai proiector                                                                                                    |  |
| •••                | Lumină de fundal<br>tastatură | Aprinde și stinge lumina de fundal a tastaturii.                                                                                                    |  |
|                    |                               | NOTĂ: Lumina de fundal a tastaturii este activată din fabrică.<br>Pentru a mări durata alimentării de la acumulator, dezactivați<br>lumina de fundal a tastaturii.                                                                                                    |  |
| AR I               | Web                           | Deschide un browser Web.                                                                                                    |  |
| æ                  |                               | <b>NOTĂ:</b> Până la configurarea serviciilor de Internet sau de<br>rețea, această tastă deschide expertul Conectare la Internet.                                                                                                    |  |
| ┫-                 | Reducere volum                | Reduce volumul în difuzor.                                                                                                    |  |
| <b>4</b> +         | Creştere volum                | Măreşte volumul în difuzor.                                                                                                    |  |
| 40                 | Dezactivare sunet             | Anulează sau restabilește sunetul difuzorului.                                                                                                    |  |
| (())               | Wireless                      | Activează sau dezactivează caracteristica wireless.                                                                                                    |  |
| ~I^                |                               | <b>NOTĂ:</b> Această tastă nu stabileşte o conexiune wireless.<br>Pentru a stabili o conexiune wireless, trebuie să fie configurată o<br>rețea wireless.                                                                                                    |  |
| prt sc             | Imprimare ecran               | Face o captură de ecran sau preia o imagine pe ecranul<br>computerului și o copiază pe clipboard.                                                                                                    |  |

#### Utilizarea comenzilor rapide

O comandă rapidă este o combinație între tasta fn (1) și una dintre tastele esc (2) sau b (3).

Pentru a utiliza o comandă rapidă:

Apăsați scurt tasta fn, apoi apăsați scurt a doua tastă a combinației de taste pentru comanda rapidă.

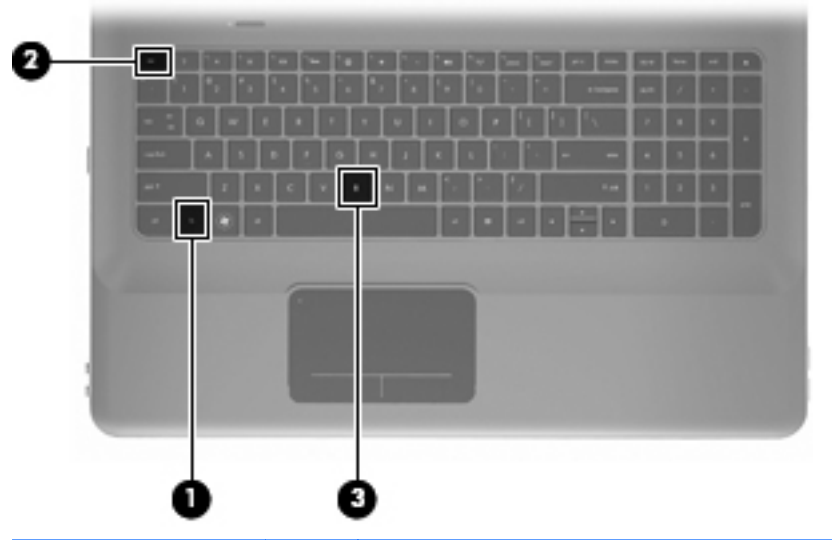

| Funcție                           | Tastă<br>rapidă | Descriere                                                                                                    |
|-----------------------------------|-----------------|----------------------------------------------------------------------------------------------------|
| Afişarea informațiilor de sistem. | fn+esc          | Afişează informații despre componentele hardware ale<br>sistemului și despre numărul de versiune BIOS al<br>sistemului.                                                                                                    |
| Controlează setările de<br>bas.   | fn+b            | Mărește sau micșorează setările de bas Beats Audio.<br>Beats Audio este un profil audio îmbunătățit care oferă un<br>bas controlat și profund în timp ce sunetul se menține clar.<br>Caracteristica Beats Audio este activată în mod implicit.<br>De asemenea puteți să vizualizați și să controlați setările de<br>bas prin intermediul sistemului de operare Windows. Pentru<br>a vizualiza și controla setările de bas, selectați Start ><br>Panou de control > Hardware și sunete > HP Beats<br>Audio Control Panel (Panou de control Beats Audio) ><br>Equalizațion (Egalizare). |

#### Utilizarea tastaturii

#### Utilizarea tastaturii numerice integrate

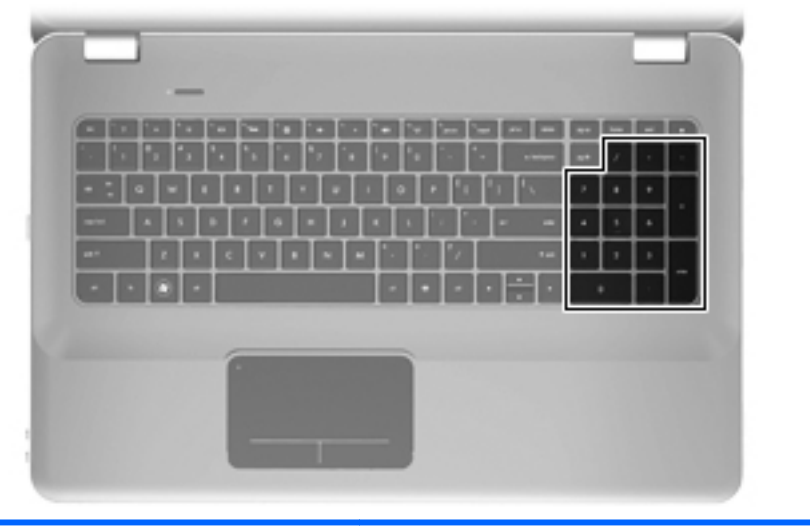

| Componentă                   | Descriere                                         |
|------------------------------|---------------------------------------------------|
| Tastatură numerică integrată | Se poate utiliza ca o tastatură numerică externă. |
|                              | NOTĂ: Computerul nu are o tastă num lock.         |

## Utilizarea dispozitivelor de indicare

NOTĂ: Pe lângă dispozitivele de indicare incluse cu computerul, puteți utiliza un mouse USB extern (achiziționat separat), conectându-l la unul din porturile USB de la computer.

#### Setarea preferințelor pentru dispozitivul de indicare

Utilizați Mouse Properties (Proprietăți mouse) din Windows® pentru a particulariza setările pentru dispozitive de indicare, precum configurația butoanelor, viteza de clic și opțiunile pentru indicator.

Pentru a accesa Proprietăți mouse, selectați **Start > Dispozitive şi imprimante**. Apoi, faceți clic dreapta pe dispozitivul care reprezintă computerul dvs. și selectați **Setări mouse**.

#### Utilizarea zonei de atingere

Pentru a deplasa indicatorul, glisați un deget pe suprafața zonei de atingere, în direcția în care doriți să se deplaseze indicatorul. Utilizați butoanele din stânga și din dreapta ale zonei de atingere ca pe butoanele corespunzătoare ale unui mouse extern.

#### Dezactivarea și activarea zonei de atingere

Pentru a activa sau dezactiva zona de atingere, atingeți rapid de două ori ledul zonei de atingere.

NOTĂ: Când ledul zonei de atingere este chihlimbariu, zona de atingere este dezactivată.

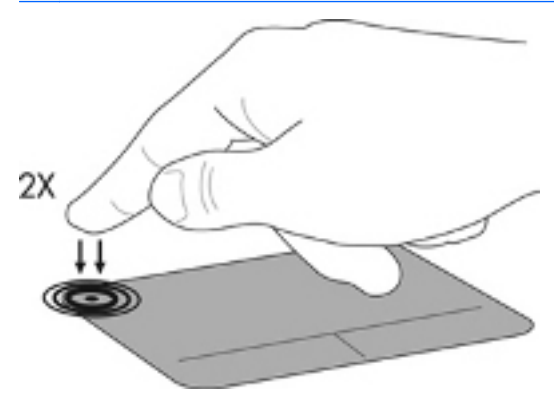

#### Navigarea

Pentru a deplasa indicatorul, glisați un deget pe suprafața zonei de atingere, în direcția în care doriți să se deplaseze indicatorul.

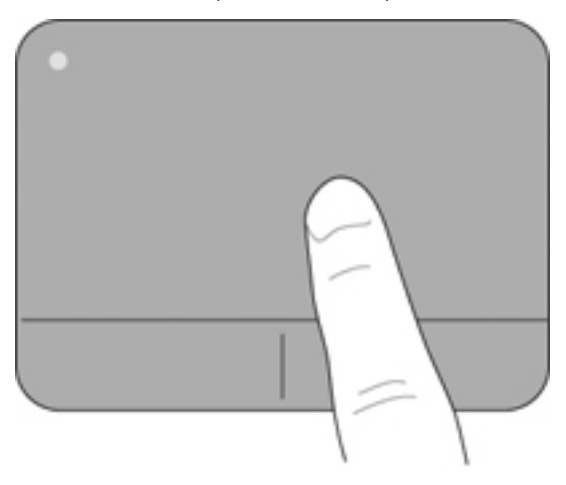

#### Selectarea

Utilizați butoanele din stânga și din dreapta ale zonei de atingere ca pe butoanele corespunzătoare ale unui mouse extern.

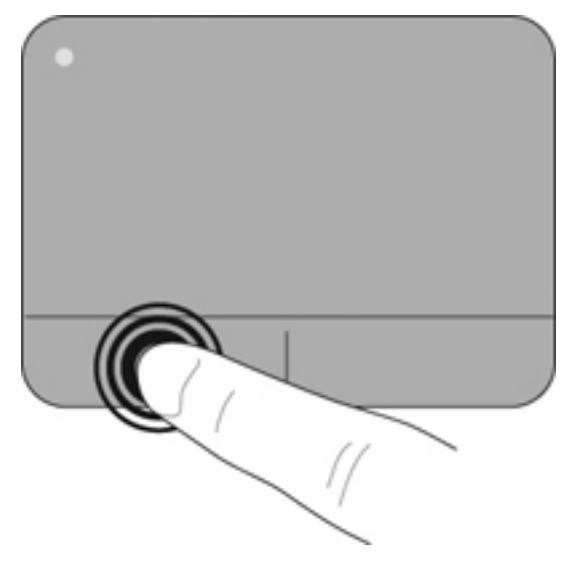

#### Utilizarea gesturilor pe zona de atingere

Zona de atingere acceptă o varietate de gesturi. Pentru a utiliza gesturile pe zona de atingere, plasați două degete pe zona de atingere în același timp.

Pentru a activa și dezactiva gesturile:

notificare, în extrema din dreapta a barei de activități, apoi faceți clic pe fila **Setări dispozitiv**.

- 2. Selectați dispozitivul, apoi faceți clic pe Setări.
- 3. Selectați gestul pe care doriți să îl activați sau să îl dezactivați.
- 4. Faceți clic pe Aplicare, apoi faceți clic pe OK.

NOTĂ: Computerul acceptă şi caracteristici suplimentare pentru zona de atingere. Pentru a vizualiza şi activa aceste caracteristici, faceți dublu clic pe pictograma Synaptics din zona de notificare, în extrema din dreapta a barei de activități, apoi faceți clic pe fila Setări dispozitiv. Selectați dispozitivul, apoi faceți clic pe Setări.

#### Derularea

Derularea este utilă pentru deplasarea în sus, în jos sau în lateral pe o pagină sau pe o imagine. Pentru a derula, puneți pe zona de atingere două degete uşor depărtate, apoi glisați-le în zona de atingere într-o mişcare în sus, în jos, la stânga sau la dreapta.

NOTĂ: Viteza de derulare este controlată de viteza degetelor.

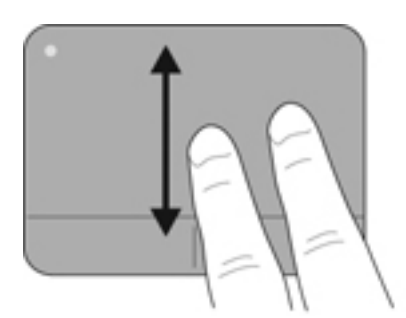

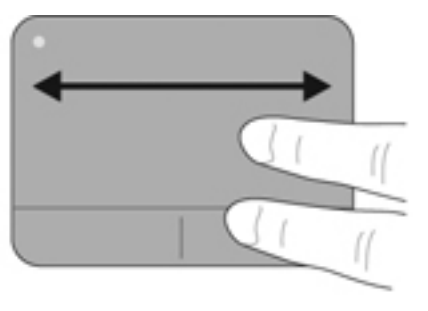

#### **Prindere/Transfocare**

Prinderea vă permite să măriți sau să micșorați imaginile sau textul.

- Măriți punând două degete apropiate pe zona de atingere şi depărtându-le unul de celălalt.
- Micşorați punând două degete depărtate pe zona de atingere şi apropiindu-le unul de celălalt.

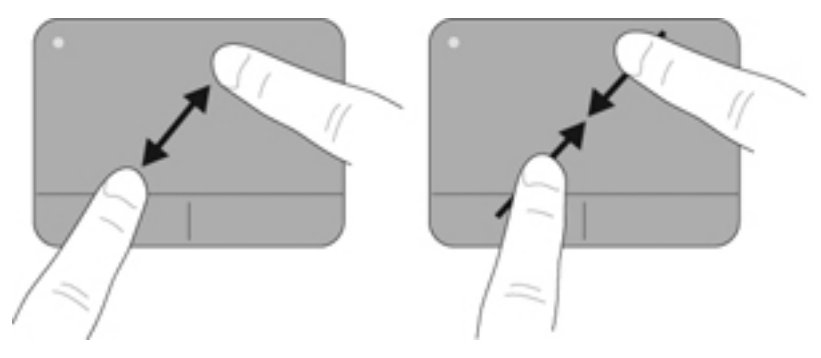

## 6 Întreținere

În acest capitol sunt incluse următoarele secțiuni:

- <u>Scoaterea sau introducerea acumulatorului</u>
- <u>Înlocuirea sau upgrade-ul unității de disc</u>
- Adăugarea sau înlocuirea modulelor de memorie
- Întreținerea de rutină
- Actualizarea programelor și a driverelor

### Scoaterea sau introducerea acumulatorului

NOTĂ: Acumulatorul este preinstalat din fabrică în docul pentru acumulator.

**NOTĂ:** Pentru informații suplimentare despre utilizarea acumulatorului, consultați *Ghid de referință pentru computerul portabil HP*.

#### Scoaterea acumulatorului

- △ ATENȚIE: Scoaterea unui acumulator care este singura sursă de alimentare pentru computer poate conduce la pierderea informaţiilor. Pentru a preveni pierderea informaţiilor, salvaţi lucrările şi iniţiaţi starea de Hibernare sau opriţi computerul prin intermediul sistemului Windows înainte de a scoate acumulatorul.
  - 1. Glisați siguranța de eliberare a acumulatorului (1) pentru a elibera acumulatorul.

2. Pivotați acumulatorul (2) în sus și scoateți-l din computer (3).

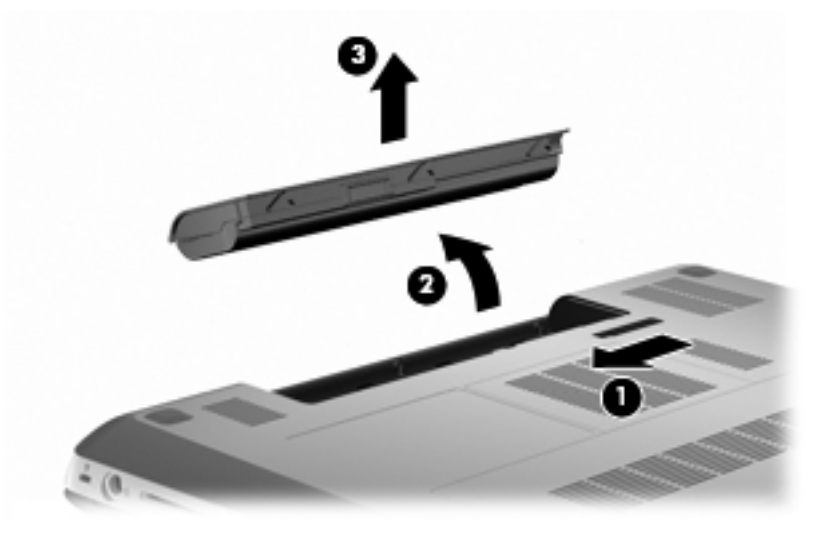

#### Introducerea acumulatorului

Aliniați nervurile de la acumulator cu crestăturile de la computer (1), apoi rotiți acumulatorul în docul pentru acumulator (2) până când se aşază pe poziție.

Dispozitivul de eliberare a acumulatorului (3) blochează automat acumulatorul pe poziție.

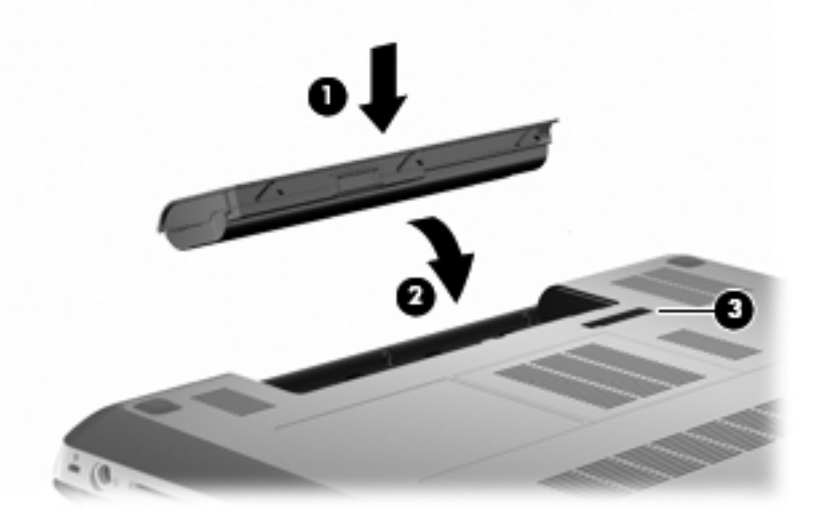

## Înlocuirea sau upgrade-ul unității de disc

△ ATENȚIE: Pentru a preveni pierderea de informații sau lipsa de răspuns a sistemului:

Închideți computerul înainte de a scoate unitatea de disc din docul pentru unitate de disc. Nu scoateți unitatea de disc când computerul este pornit sau în starea de Repaus sau Hibernare.

Când nu sunteți sigur dacă computerul este oprit sau în starea Hibernare, porniți computerul apăsând butonul de alimentare. Opriți apoi computerul prin intermediul sistemului de operare.

NOTĂ: Anumite modele de computer pot accepta până la două unități. Pentru a vizualiza unitățile instalate pe computer, selectați Start > Computer.

#### Scoaterea unității de disc

- 1. Salvați lucrările și opriți computerul.
- 2. Deconectați toate dispozitivele externe conectate la computer.
- Deconectați cablul de alimentare de la priza de c.a. şi scoateți acumulatorul.
- 4. Desfaceți cele 2 șuruburi de la capacul unității de disc (1).

5. Scoateți capacul unității de disc (2).

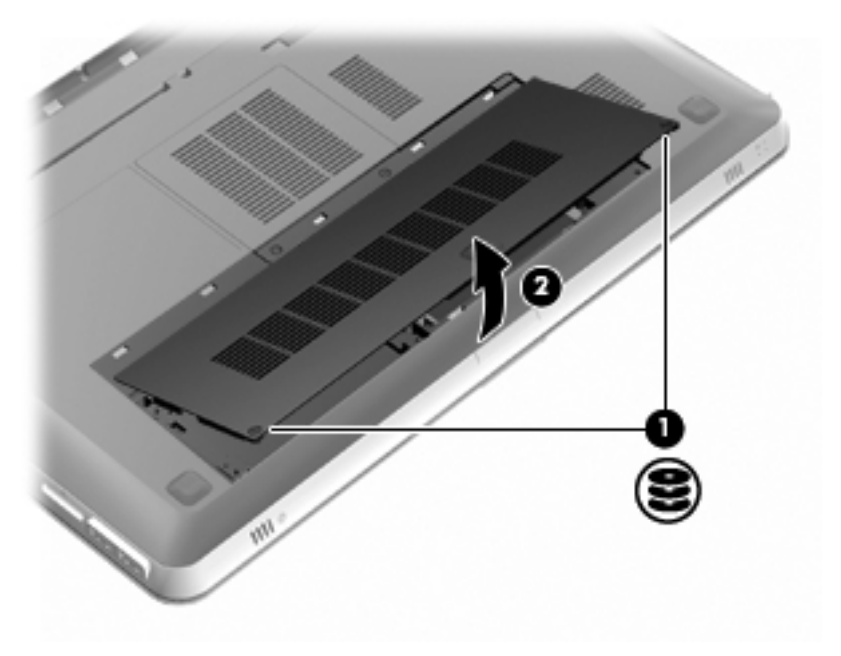

6. Deconectați cablul unității de disc (1) de la computer, apoi ridicați unitatea de disc (2) afară din docul unității de disc.

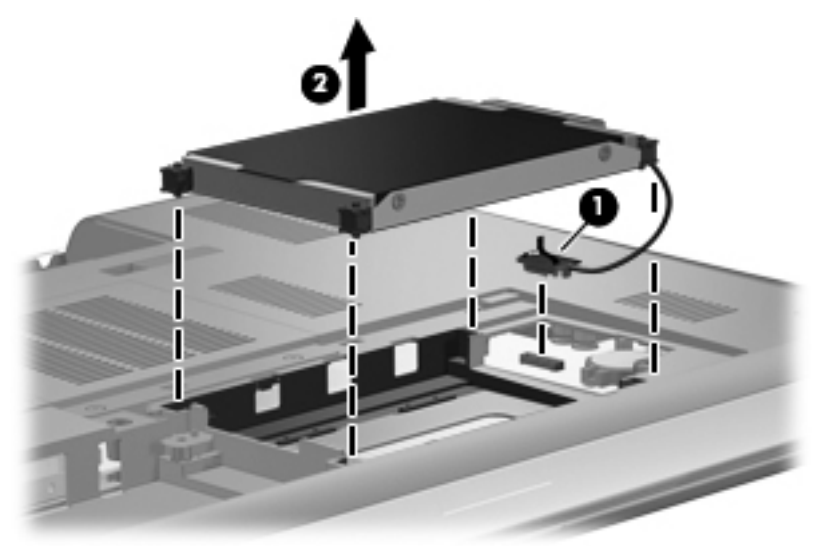
7. Deconectați cablul unității de disc de la unitatea de disc.

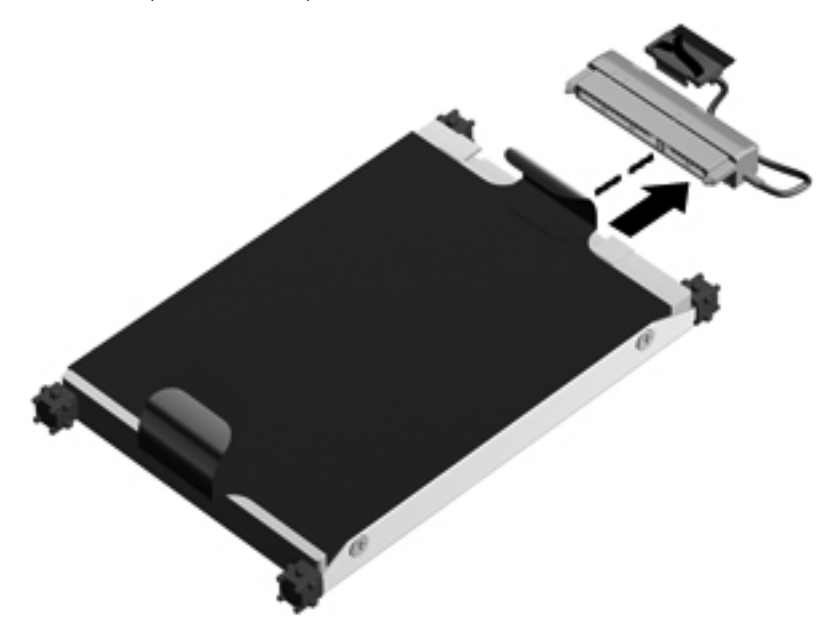

### Instalarea unei unități de disc

1. Conectați cablul unității de disc la unitatea de disc.

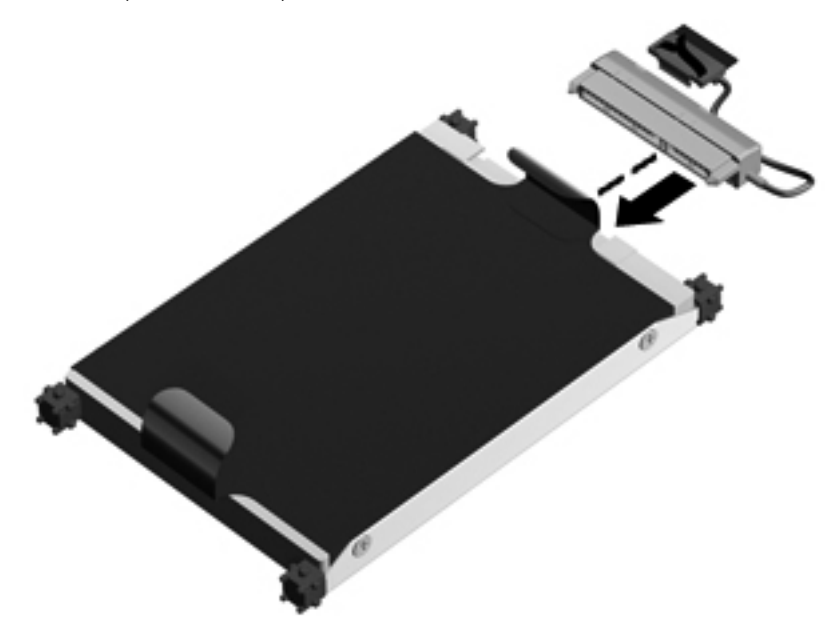

2. Introduceți unitatea de disc (1) în docul pentru unitatea de disc, apoi conectați cablul unității de disc (2) la computer.

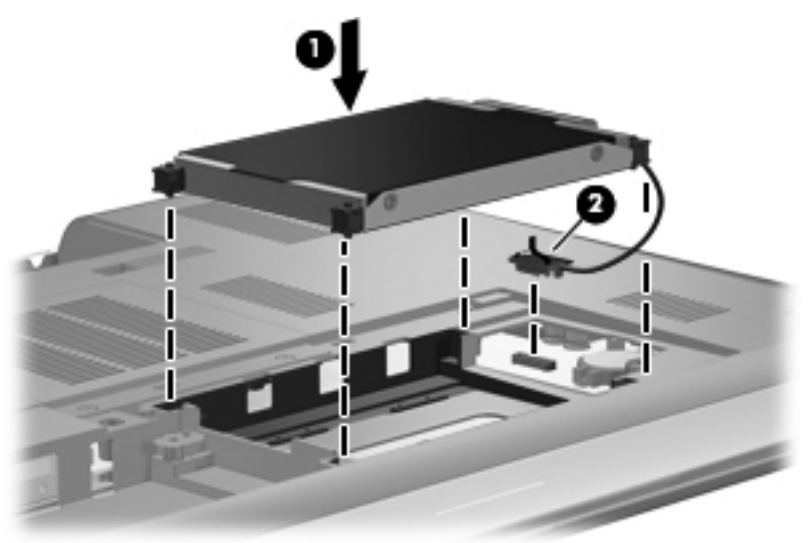

- 3. Aliniați proeminențele (1) de pe capacul unității de disc cu crestăturile de pe computer.
- 4. Închideți capacul (2).

5. Strângeți șuruburile de la capacul unității de disc (3).

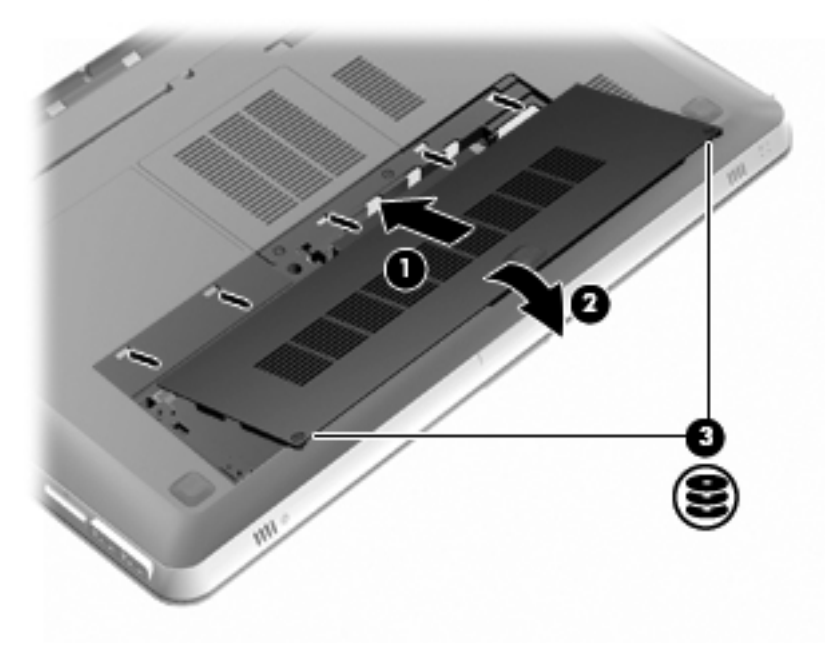

- 6. Montați la loc acumulatorul.
- 7. Reconectați alimentarea externă și dispozitivele externe.
- 8. Porniți computerul.

### Adăugarea sau înlocuirea modulelor de memorie

Computerul are două sloturi pentru module de memorie. Sloturile pentru module de memorie sunt poziționate în partea inferioară a computerului, sub capacul unității de disc. Pentru capacitatea de memorie a computerului se poate face upgrade prin adăugarea unui modul de memorie sau prin înlocuirea modulului de memorie existent din unul din sloturile pentru module de memorie.

AVERTISMENT! Pentru a reduce riscul de şoc electric şi de deteriorare a echipamentului, deconectați cablul de alimentare şi scoateți toți acumulatorii înainte de a instala un modul de memorie.

- △ ATENȚIE: Descărcarea electrostatică (ESD) poate deteriora componentele electronice. Înainte de a începe orice procedură, asigurațivă că v-ați descărcat de electricitatea statică atingând un obiect metalic împământat.
- NOTĂ: Pentru a utiliza o configurație cu canal dublu când adăugați un al doilea modul de memorie, asigurați-vă că ambele module de memorie au aceeaşi capacitate.

Pentru a adăuga sau a înlocui un modul de memorie:

△ ATENȚIE: Pentru a preveni pierderea de informații sau lipsa de răspuns a sistemului:

Închideți computerul înainte de a scoate un modul de memorie din computer. Nu scoateți un modul de memorie când computerul este pornit sau în starea de Repaus sau de Hibernare.

Când nu sunteți sigur dacă computerul este oprit sau în starea Hibernare, porniți computerul apăsând butonul de alimentare. Opriți apoi computerul prin intermediul sistemului de operare.

- 1. Salvați lucrările și opriți computerul.
- 2. Deconectați toate dispozitivele externe conectate la computer.
- Deconectați cablul de alimentare de la priza de c.a. şi scoateți acumulatorul.
- 4. Scoateți capacul unității de disc.
  - a. Desfaceți cele 2 șuruburi de la capacul unității de disc (1).

b. Scoateți capacul unității de disc (2).

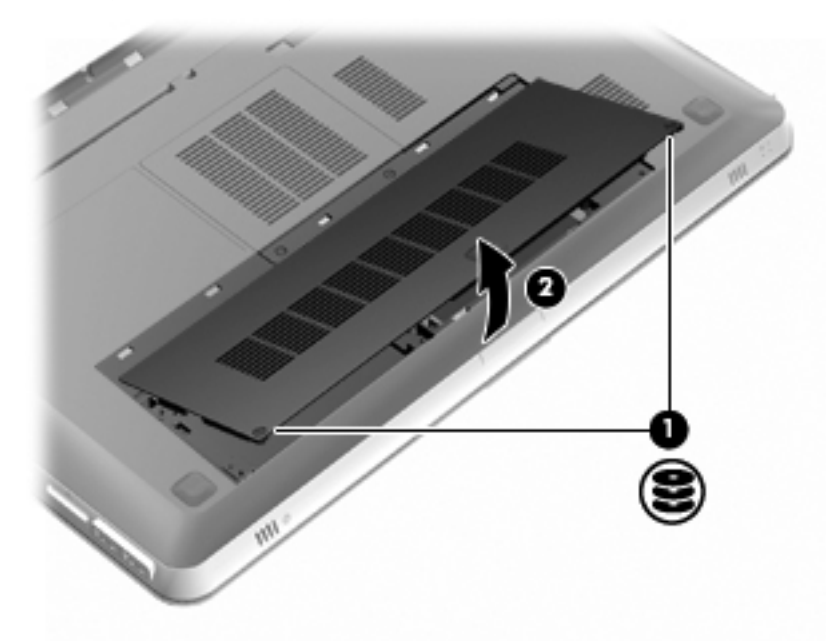

- 5. Scoateți capacul compartimentului pentru module de memorie.
  - a. Desfaceți cele 2 șuruburi de la capacul compartimentului pentru module de memorie (1).

b. Scoateți capacul compartimentului pentru module de memorie
(2).

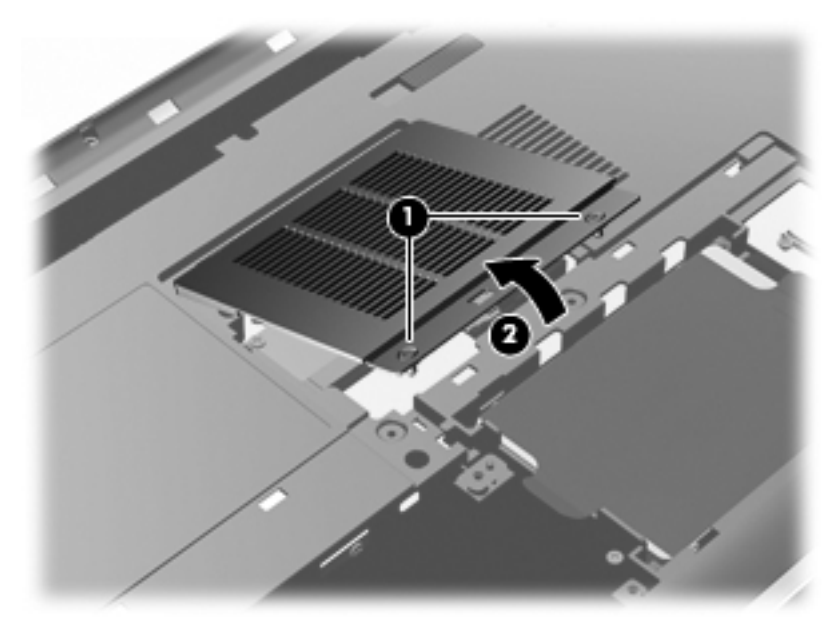

- 6. Dacă înlocuiți un modul de memorie, scoateți modulul de memorie existent:
  - **a.** Desfaceți clemele de reținere **(1)** de pe fiecare parte laterală a modulului de memorie.

Modulul de memorie se înclină în sus.

- **b.** Apucați marginea modulului de memorie **(2)**, apoi trageți ușor în afară modulul din slotul pentru module de memorie.
  - △ ATENȚIE: Pentru a preveni deteriorarea modulului de memorie, țineți modulul de memorie numai de margini. Nu atingeți componentele de pe modulul de memorie. Pentru a proteja un modul de memorie după scoatere, puneți-l într-un ambalaj antistatic.

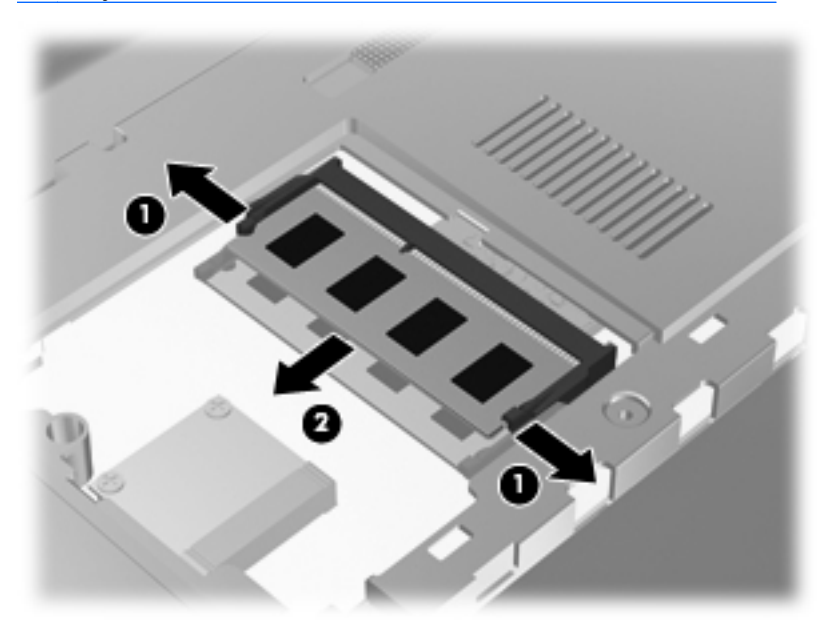

- 7. Introduceți un nou modul de memorie:
  - △ ATENȚIE: Pentru a preveni deteriorarea modulului de memorie, țineți modulul de memorie numai de margini. Nu atingeți componentele de pe modulul de memorie şi nu îndoiți modulul de memorie.
    - **a.** Aliniați marginea crestată (1) a modulului de memorie cu nervura din slotul pentru module de memorie.
    - b. Cu modulul de memorie la un unghi de 45 de grade față de suprafața compartimentului pentru module de memorie, apăsați modulul (2) în slotul pentru module de memorie până când acesta se aşază pe poziție.

c. Apăsați uşor modulul de memorie (3) în jos, aplicând presiune atât pe marginea din stânga, cât şi pe cea din dreapta a modulului de memorie, până când clemele de reținere se fixează pe poziție.

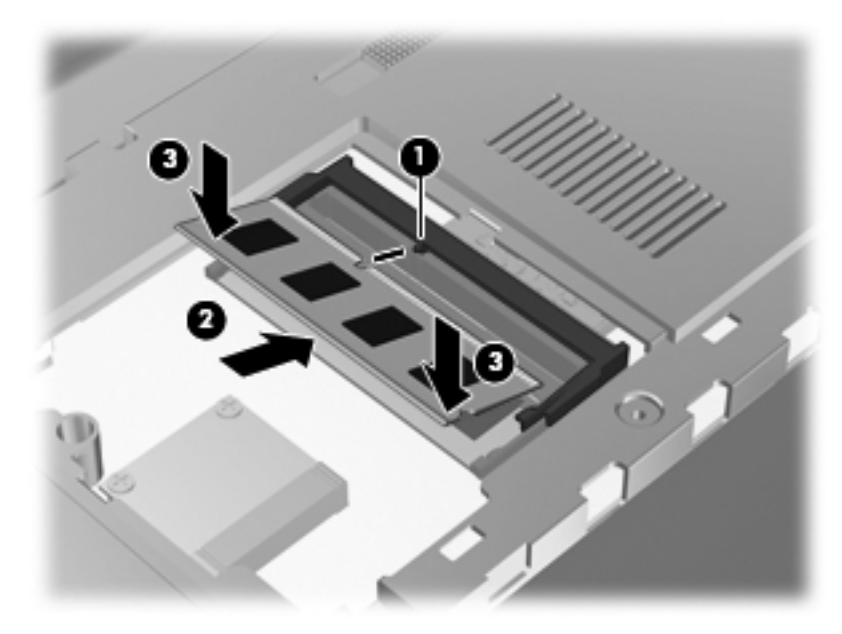

- 8. Puneți la loc capacul compartimentului pentru module de memorie.
  - **a.** Aliniați nervurile **(1)** de la capacul compartimentului pentru module de memorie cu crestăturile de la computer.
  - b. Închideți capacul (2).

c. Strângeți cele 2 șuruburi de la capacul compartimentului pentru module de memorie (3).

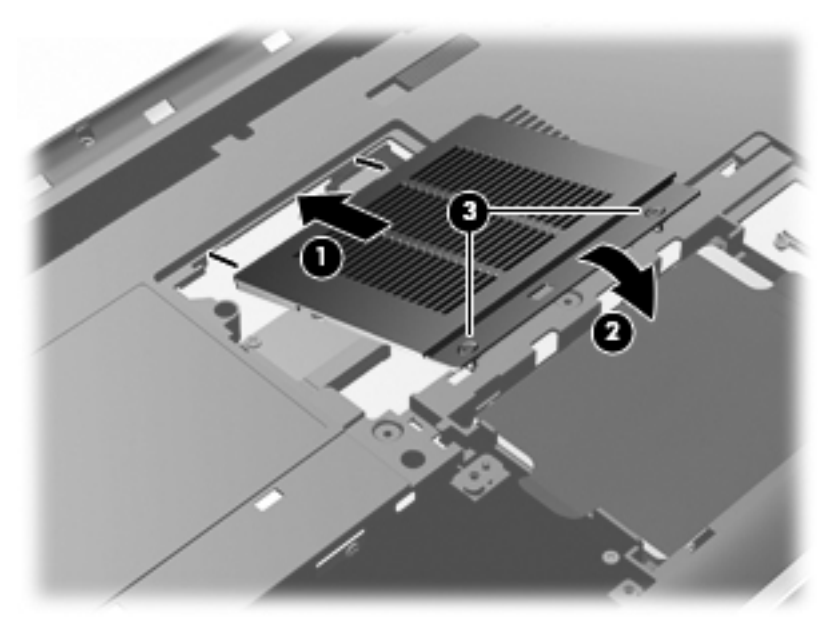

- 9. Montați la loc capacul unității de disc.
  - a. Aliniați proeminențele (1) de pe capacul unității de disc cu crestăturile de pe computer.
  - b. Închideți capacul (2).

c. Strângeți cele 2 șuruburi ale capacului unității de disc (3).

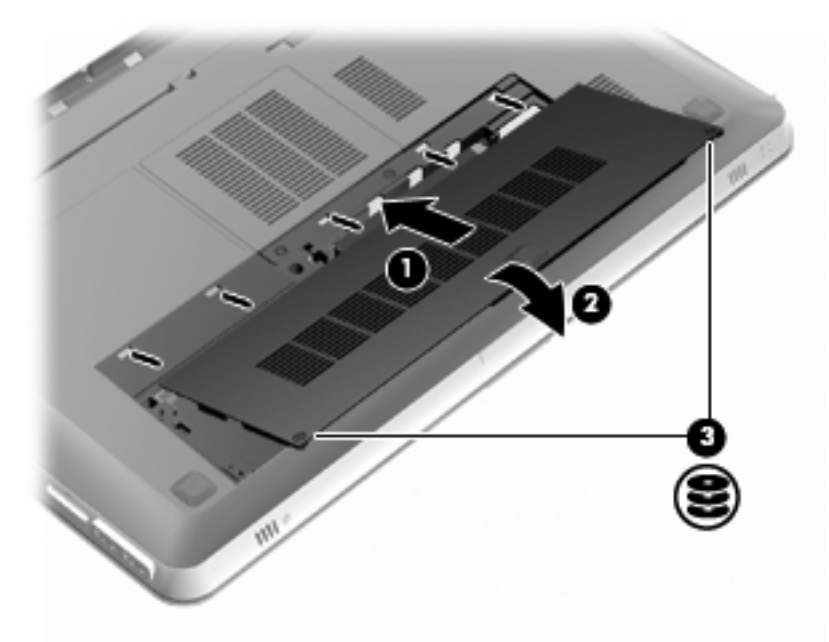

- 10. Montați acumulatorul la loc.
- **11.** Reconectați alimentarea externă și dispozitivele externe.
- 12. Porniți computerul.

## Întreținerea de rutină

### Curățarea afişajului

ATENȚIE: Pentru a preveni deteriorarea definitivă a computerului, nu pulverizați niciodată apă, fluide de curățare sau substanțe chimice pe afişaj.

Pentru a îndepărta petele și scamele, curățați frecvent afișajul cu o cârpă moale, umedă și fără scame. Dacă ecranul necesită o curățare suplimentară, utilizați lavete antistatice umede sau o soluție antistatică de curățat ecrane.

### Curățarea zonei de atingere și a tastaturii

Murdăria și grăsimea de pe zona de atingere pot determina ca indicatorul să sară în jurul ecranului. Pentru a evita acest fenomen, curățați zona de atingere cu o cârpă umedă și spălați-vă frecvent pe mâini când utilizați computerul.

AVERTISMENT! Pentru a reduce riscul de electrocutare sau de deteriorare a componentelor interne, nu utilizați un aspirator pentru a curăța tastatura. Un aspirator poate depozita impurități menajere pe suprafața tastaturii.

Curățați tastatura în mod regulat pentru a împiedica lipirea tastelor și pentru a îndepărta praful, scamele și particulele care pot rămâne sub taste. Se poate utiliza un rezervor de aer comprimat cu extensie tubulară pentru a sufla aer în jurul și dedesubtul tastelor, cu scopul de a desprinde și îndepărta impuritățile.

### Actualizarea programelor și a driverelor

HP vă recomandă să vă actualizați programele și driverele în mod regulat. Accesați <u>http://www.hp.com/support</u> pentru descărcarea celor mai recente versiuni. De asemenea, vă puteți înregistra pentru a primi automat notificări despre actualizări când acestea devin disponibile.

# 7 Copiere de rezervă și recuperare

În acest capitol sunt incluse următoarele secțiuni:

- Discuri de recuperare
- Efectuarea unei recuperări a sistemului
- Copierea de rezervă a informațiilor

Recuperarea după o defecțiune a sistemului este cu atât mai bună cu cât copia de rezervă este mai recentă. HP recomandă să creați discuri de recuperare imediat după configurarea software-ului. Pe măsură ce adăugați software nou și fișiere de date, trebuie să continuați să efectuați copieri de rezervă în mod regulat pentru a păstra o copie de rezervă destul de recentă.

Instrumentele furnizate de sistemul de operare şi software-ul HP Recovery Manager sunt proiectate pentru a vă ajuta la următoarele activități pentru păstrarea în siguranță a informațiilor şi restabilirea acestora în caz de defecțiune a computerului:

- Crearea unui set de discuri de recuperare (caracteristică a softwareului Recovery Manager)
- Copierea de rezervă a informațiilor
- Crearea punctelor de restaurare a sistemului
- Recuperarea unui program sau a unui driver
- Efectuarea unei recuperări complete a sistemului (de pe partiție sau de pe discuri de recuperare)
- NOTĂ: În cazul în care computerul nu are o partiție, sunt furnizate discuri de recuperare. Utilizați aceste discuri pentru a recupera sistemul de operare şi software-ul. Pentru a verifica dacă există o partiție de recuperare, faceți clic pe Start, faceți clic dreapta pe Computer, faceți clic pe Gestionare, apoi faceți clic pe Gestionare disc. Dacă partiția este prezentă, în fereastră apare o unitate de recuperare HP.

### Discuri de recuperare

HP recomandă să creați discuri de recuperare pentru a vă asigura că veți putea restaura computerul cu setările din fabrică în caz de defectare a unității de disc sau când, dintr-un motiv oarecare, recuperarea cu ajutorul

instrumentelor din partiția de recuperare nu reușește. Creați aceste discuri după prima configurare a computerului.

Manevrați cu grijă aceste discuri și păstrați-le într-un loc sigur. Softwareul permite crearea unui singur set de discuri de recuperare.

NOTĂ: În cazul în care computerul nu include o unitate optică integrată, puteți utiliza o unitate optică externă opțională (achiziționată separat) pentru a crea discuri de recuperare sau puteți cumpăra discuri de recuperare pentru computer de pe site-ul Web HP. Dacă utilizați o unitate optică externă, aceasta trebuie să fie conectată direct la un port USB de pe computer, nu la un port USB al unui dispozitiv extern, precum un hub USB.

Indicații:

- Cumpărați discuri DVD-R, DVD+R, BD-R (Blu-ray inscriptibile) sau CD-R de înaltă calitate. DVD-urile şi BD-urile au o capacitate de stocare mult mai mare decât CD-urile. Dacă utilizați CD-uri, pot fi necesare până la 20 de discuri, în timp ce în cazul DVD-urilor şi BDurilor vor fi necesare doar câteva.
- NOTĂ: Discurile de citire-scriere, precum discurile CD-RW, DVD ±RW, DVD±RW cu strat dublu şi BD-RE (Blu-ray reinscriptibile), nu sunt compatibile cu software-ul Recovery Manager.
- Computerul trebuie să fie conectat la sursa de c.a. în timpul acestui proces.
- Se poate crea un singur set de discuri de recuperare pentru fiecare computer.
- Numerotați fiecare disc înainte de a-l introduce în unitatea optică.
- Dacă este necesar, puteți ieşi din program înainte de a finaliza crearea discurilor de recuperare. La următoarea deschidere a programului Recovery Manager, vi se va solicita să continuați procesul de creare a discurilor.

Pentru a crea un set de discuri de recuperare:

- 1. Selectați Start > Toate programele > Recovery Manager > Creare disc de recuperare.
- 2. Urmați instrucțiunile de pe ecran.

### Efectuarea unei recuperări a sistemului

Software-ul Recovery Manager vă permite să reparați sau să restaurați computerul la starea sa din fabrică. Recovery Manager lucrează de pe discuri de recuperare sau dintr-o partiție dedicată de recuperare (numai la anumite modele) de pe unitatea de disc.

Când efectuați o recuperare de sistem, țineți cont de următoarele aspecte:

- Puteți recupera numai fișiere pentru care anterior ați realizat copii de rezervă. HP recomandă să utilizați HP Recovery Manager pentru a crea un set de discuri de recuperare (o copie de rezervă a întregii unități) imediat după ce ați configurat computerul.
- Windows are încorporate propriile caracteristici de reparare, precum Restaurare sistem. Dacă nu ați încercat deja aceste caracteristici, încercați-le înainte de a utiliza Recovery Manager.
- Recovery Manager recuperează numai software-ul care a fost preinstalat din fabrică. Software-ul care nu a fost furnizat împreună cu acest computer trebuie reinstalat de pe discul furnizat de producător sau trebuie descărcat de pe site-ul Web al producătorului.

# Recuperarea utilizând partiția de recuperare dedicată (numai la anumite modele)

La unele modele, puteți efectua o recuperare din partiția de pe unitatea de disc, pe care o accesați făcând clic pe **Start** sau apăsând tasta f11. Acest tip de recuperare restaurează computerul la condițiile inițiale din fabrică fără a utiliza discurile de recuperare.

Pentru a restaura computerul din partiție, urmați acești pași:

- 1. Accesați Recovery Manager în oricare din următoarele moduri:
  - Selectați Start > Toate programele > Recovery Manager > Recovery Manager.

– sau –

 Porniți sau reporniți computerul, apoi apăsați esc în timp ce mesajul "Press the ESC key for Startup Menu" (Apăsați tasta ESC pentru meniul de pornire) este afişat în partea inferioară a ecranului. Apoi apăsați f11 în timp ce mesajul "F11 (HP Recovery)" este afișat pe ecran.

- 2. Faceți clic pe Recuperare sistem în fereastra Recovery Manager.
- 3. Urmați instrucțiunile de pe ecran.

### Recuperarea utilizând discurile de recuperare

- 1. Dacă este posibil, copiați de rezervă toate fișierele personale.
- 2. Introduceți primul disc de recuperare în unitatea optică din computer sau în unitatea optică externă opțională, apoi reporniți computerul.
- 3. Urmați instrucțiunile de pe ecran.

### Copierea de rezervă a informațiilor

Trebuie să efectuați copieri de rezervă ale fișierelor din computer în mod regulat pentru a menține o copie de rezervă recentă. Puteți efectua copieri de rezervă ale informațiilor pe o unitate de disc externă opțională, pe o unitate din rețea sau pe discuri. Efectuați copieri de rezervă ale sistemului în următoarele cazuri:

- În mod regulat, pe baza unei programări
- NOTĂ: Setați mementouri care să vă amintească periodic de copierea de rezervă a informațiilor.
- Înainte de a repara sau restaura computerul
- Înainte de a adăuga sau modifica hardware-ul sau software-ul

Indicații:

- Creați puncte de restaurare a sistemului utilizând caracteristica Restaurare sistem din Windows® şi copiați-le în mod periodic pe un disc optic sau pe o unitate de disc externă. Pentru mai multe informații despre utilizarea punctelor de restaurare a sistemului, consultați <u>Utilizarea punctelor de restaurare a sistemului,</u> la pagina 79.
- Stocați fișierele personale în biblioteca Documente și efectuați periodic copieri de rezervă ale acestui folder.
- Salvați setările particularizate dintr-o fereastră, bară de instrumente sau bară de meniu copiind un instantaneu de ecran al setărilor. Cu instantaneul de ecran puteți economisi timp dacă trebuie să resetați preferințele.

### Utilizarea aplicației Copiere de rezervă și restaurare din Windows

Aplicația Copiere de rezervă și restaurare din Windows vă permite să copiați de rezervă fișiere individuale sau întreaga imagine a computerului.

Indicații:

- Înainte de a începe procesul copierii de rezervă, asigurați-vă că ați conectat computerul la sursa de c.a.
- Alocați un timp suficient pentru a se finaliza procesul de copiere de rezervă. În funcție de dimensiunile fişierelor, poate dura mai mult de o oră.

Pentru a crea o copie de rezervă:

- Selectați Start > Panou de control > Sistem şi securitate > Copiere de rezervă şi restaurare.
- Urmaţi instrucţiunile de pe ecran pentru a programa şi crea o copie de rezervă.
- NOTĂ: Windows® include o caracteristică denumită Control cont utilizator, pentru a îmbunătăți securitatea computerului. Este posibil să vi se solicite permisiunea sau parola pentru activități precum instalarea de software, executarea utilitarelor sau modificarea setărilor Windows. Pentru informații suplimentare, consultați Ajutor şi Asistență.

#### Utilizarea punctelor de restaurare a sistemului

Un punct de restaurare a sistemului vă permite să salvați și să denumiți un instantaneu al unității de disc la un anumit moment. Apoi, dacă doriți să revocați modificările ulterioare, aveți posibilitatea să recuperați sistemul la starea din acel moment.

NOTĂ: Restaurarea la un punct de restaurare anterior nu afectează fişierele de date salvate sau mesajele de e-mail create după ultimul punct de restaurare.

De asemenea, puteți crea mai multe puncte de restaurare, pentru a asigura o protecție sporită fișierelor și setărilor.

#### Când trebuie create puncte de restaurare

- Înainte să adăugați sau să modificați substanțial software sau hardware
- Periodic, în orice moment în care computerul funcționează optim

NOTĂ: Dacă reveniți la un punct de restaurare şi după aceea vă răzgândiți, aveți posibilitatea să anulați restaurarea.

#### Crearea unui punct de restaurare a sistemului

- Selectați Start > Panou de control > Sistem şi securitate > Sistem.
- 2. În panoul din partea stângă, faceți clic pe Protecție sistem.
- 3. Faceți clic pe fila Protecție sistem.
- 4. Urmați instrucțiunile de pe ecran.

### Restaurarea la o dată și oră anterioare

Pentru a reveni la un punct de restaurare (creat la o dată și oră anterioare), când computerul funcționa optim, urmați acești pași:

- 1. Selectați Start > Panou de control > Sistem și securitate > Sistem.
- 2. În panoul din partea stângă, faceți clic pe **Protecție sistem**.
- 3. Faceți clic pe fila Protecție sistem.
- 4. Faceți clic pe **Restaurare sistem**.
- 5. Urmați instrucțiunile de pe ecran.

# 8 Asistența pentru clienți

În acest capitol sunt incluse următoarele secțiuni:

- Contactarea asistenței pentru clienți
- <u>Etichete</u>

### Contactarea asistenței pentru clienți

Dacă informațiile furnizate în acest ghid *Noțiuni introductive*, în *Ghidul de referință pentru computerul portabil HP* sau în Ajutor și Asistență nu au rezolvat problema dvs., puteți să contactați Asistența pentru clienți HP la:

http://www.hp.com/go/contactHP

NOTĂ: Pentru asistență în întreaga lume, faceți clic pe Contact HP worldwide (Contactare HP în întreaga lume) din partea stângă a paginii sau accesați <u>http://welcome.hp.com/country/us/en/wwcontact\_us.html</u>.

Aici puteți să:

- Discutați online cu un tehnician de la HP.
- NOTĂ: Dacă discuția cu un membru al asistenței tehnice nu este posibilă într-o anumită limbă, este posibilă în limba engleză.
- Trimiteți un e-mail la serviciul HP de asistență pentru clienți.
- Găsiți numerele de telefon valabile în întreaga lume pentru serviciul HP de asistență pentru clienți.
- Găsiți un centru de service HP.

### **Etichete**

Etichetele ataşate la computer furnizează informații de care s-ar putea să aveți nevoie când depanați sistemul sau când călătoriți în străinătate cu computerul:

 Eticheta cu numărul de serie – Oferă informații importante, inclusiv următoarele:

| 0 00       | XXXXXXXXXX   Serial: XXXXXXXXXX   Product: XXXXXXXXXX   Warranty: 1y1y0y   Model: XXXXXXXX |  |  |  |
|------------|--------------------------------------------------------------------------------------------|--|--|--|
| Componentă |                                                                                            |  |  |  |
| (1)        | Nume produs                                                                                |  |  |  |
| (2)        | Număr de serie (s/n)                                                                       |  |  |  |
| (3)        | Cod componentă/Număr de produs (p/n)                                                       |  |  |  |
| (4)        | Perioada de garanție                                                                       |  |  |  |
| (5)        | Descrierea modelului                                                                       |  |  |  |

Se recomandă să aveți disponibile aceste informații când contactați asistența tehnică. Eticheta cu numărul de serie este atașată în partea inferioară a computerului.

- Certificat de autenticitate Microsoft® Conţine cheia de produs pentru Windows. Cheia de produs vă poate fi necesară pentru a actualiza sau pentru a depana sistemul de operare. Certificatul de autenticitate Microsoft este amplasat în partea inferioară a computerului.
- Eticheta de reglementare Furnizează informații despre reglementări privind computerul. Eticheta de reglementare este ataşată în interiorul docului pentru acumulator.
- Etichete de certificare wireless (numai la anumite modele) Furnizează informații despre dispozitivele wireless opționale şi marcajele de aprobare ale unor țări/regiuni în care dispozitivele au fost aprobate pentru utilizare. Dacă modelul dvs. de computer include unul sau mai multe dispozitive wireless, computerul este livrat cu una sau mai multe etichete de certificare. Aceste informații vă pot fi necesare când efectuați o călătorie în străinătate. Etichetele de certificare pentru comunicații wireless sunt ataşate în partea inferioară a computerului.

# 9 Specificații

În acest capitol sunt incluse următoarele secțiuni:

- Putere de intrare
- <u>Mediul de funcționare</u>

### Putere de intrare

Informațiile despre alimentare din această secțiune pot fi utile atunci când intenționați să călătoriți în străinătate cu computerul.

Computerul funcționează cu curent continuu, care poate fi furnizat de un adaptor de curent alternativ sau de o sursă de alimentare de curent continuu. Sursa de alimentare de c.a. trebuie să aibă tensiunea nominală de 100 – 240 V, 50 – 60 Hz. Deși computerul poate fi alimentat de la o sursă independentă de curent continuu, trebuie să fie alimentat numai de la un adaptor de c.a. sau de la o sursă de alimentare de c.c. furnizate și aprobate de HP pentru utilizare cu acest computer.

Computerul poate funcționa cu curent continuu în cadrul specificațiilor următoare.

| Putere de intrare       | Valoare nominală             |
|-------------------------|------------------------------|
| Tensiune de funcționare | 19,5 V c.c. la 6,5 A - 120 W |
| Curent de funcționare   | 6,5 A                        |

NOTĂ: Acest produs este proiectat pentru sistemele energetice IT din Norvegia, cu tensiune de linie care nu depăşeşte 240 V rms.

**NOTĂ:** Tensiunea și curentul de funcționare ale computerului pot fi găsite pe eticheta de reglementare a sistemului, situată în interiorul docului pentru acumulator.

# Mediul de funcționare

| Factor                                 | În sistem metric         | S.U.A.                                   |  |  |
|----------------------------------------|--------------------------|------------------------------------------|--|--|
| Temperatură                            |                          |                                          |  |  |
| Funcționare (cu scriere pe disc optic) | de la 5°C până la 35°C   | de la 41°F până la 95°F                  |  |  |
| Nefuncționare                          | de la -20°C până la 60°C | de la -4°F până la 140°F                 |  |  |
| Umiditate relativă (fără condensare)   |                          |                                          |  |  |
| Funcționare                            | 10 – 90%                 | 10 – 90%                                 |  |  |
| Nefuncționare                          | 5 – 95%                  | 5 – 95%                                  |  |  |
| Altitudine maximă (nepresurizat)       |                          |                                          |  |  |
| Funcționare                            | de la -15 m la 3.048 m   | de la -50 picioare la 10.000<br>picioare |  |  |
| Nefuncționare                          | de la -15 m la 12.192 m  | de la -50 picioare la 40.000<br>picioare |  |  |

# Index

#### A

acumulator, înlocuire 56 acumulator, siguranță de eliberare 41 antene WLAN, identificare 38 ATI Eyefinity 4

#### В

Beats Audio 3, 49 butoane zonă de atingere dreapta 29 zonă de atingere stânga 29 buton de alimentare, identificare 31

#### С

cameră Web, identificare 38 capacul compartimentului pentru module de memorie înlocuire 70 scoatere 68 călătoria cu computerul 83 Centrul de control ATI Catalyst 5 cheie de produs 83 comandă rapidă pentru informatii despre sistem 49 comandă rapidă setări de bas 49 comenzi rapide afisare informatii despre sistem 49 descriere 49 setări de bas 49 utilizare 49 comenzi rapide de la tastatură, identificare 49 compartiment pentru module de memorie, identificare 40 componente afisai 38 partea dreaptă 34 partea frontală 33 partea inferioară 40 partea stângă 36 partea superioară 28 comutare ochi stâng/ochi drept 19 comutator de afisare intern, identificare 39 conector, alimentare 35 conector de alimentare, identificare 35 configurare conexiune Internet 45 configurare wireless 45 configurare WLAN 45 controale redare, HP MediaSmart 17 control setări, HP MediaSmart 17

copiere de rezervă fișiere personale 78 setări particularizate pentru fereastră, bară de instrumente și bară de meniu 78

#### D

defectiune sau instabilitate a sistemului 75 depanare 3D 25 formate 3D acceptate 26 iocuri 3D 26 nu se vede conținutul 3D 25 sclipiri 26 difuzoare, identificare 33 discuri acceptate 76 discuri de recuperare 75 dispozitive de indicare setare preferinte 51 dispozitiv WLAN 83 doc pentru acumulator 83 doc pentru acumulator, identificare 40 doc pentru unitate de disc, identificare 41 docuri acumulator 40,83 unitate de disc 41

#### Е

emiţătoare IR, identificare 38 etichetă Bluetooth 83 etichetă certificat de autenticitate 83 etichetă certificat de autenticitate Microsoft 83 etichetă de certificare wireless 83 etichetă de service 82 etichetă WLAN 83 etichete Bluetooth 83 certificare wireless 83 certificare wireless 83 certificat de autenticitate Microsoft 83 număr de serie 82 reglementare 83 WLAN 83 Eyefinity 4

#### F

f11 78 Fences 4

#### G

gest de derulare pe zona de atingere 55 gest de prindere pe zona de atingere 55 gest de transfocare pe zona de atingere 55 gesturi pe zona de atingere derulare 55 prindere 55 transfocare 55 utilizare 53

#### Н

HP MediaSmart 16

#### L

imagine afisaj, comutare 48 imagine de pe ecran, comutare 48 imagine stereoscopică 10 indicatoare luminoase acumulator 34 alimentare 30 33 anulare volum 30 cameră Web 38 caps lock 29 unitate 33 wireless 30 zonă de atingere 29 informații despre reglementări etichetă de reglementare 83 etichete de certificare wireless 83 informații despre siguranță, 3D 8 ISP, utilizare 43

#### L

led anulare volum, identificare 30 led cameră Web, identificare 38 led Caps Lock, identificare 29 led de alimentare, identificare 30, 33 led de cameră Web integrată, identificare 38 led de unitate 33 led pentru acumulator 34 led pentru zona de atingere 29 Led pentru zona de atingere 29 led wireless 30

#### Μ

mediu de funcționare 85 microfoane interne, identificare 38 Mini DisplayPort, identificare 36 modul de memorie introducere 69 înlocuire 65 scoatere 68 mouse, extern setare preferințe 51 mufă căşti (ieşire audio) 37 mufă ieşire audio (căşti), identificare 37 mufă intrare audio (microfon), identificare 37 mufă microfon (intrare audio), identificare 37 mufă rețea, identificare 36 mufă RJ-45 (pentru rețea), identificare 36 mufe ieşire audio (căşti) 37 intrare audio (microfon) 37 RJ-45 (rețea) 36

#### Ν

număr de serie, computer 82 nume și număr produs, computer 82

#### 0

ochelari 3D cu obturator activ compartiment pentru baterie 13 curățare 24 identificare 12 înlocuirea bateriei 22 manevrare 24 piese pentru nas 13, 21 pornire și oprire 13 purtare 21 utilizare 12 orificii de ventilație, identificare 36, 40 o singură suprafată mare 4

#### Ρ

partitie de recuperare 75 piese pentru nas identificare 13 utilizare 21 port de monitor extern, identificare 36 port eSATA, identificare 36 port HDMI, identificare 36 porturi eSATA 36 HDMI 36 monitor extern 36 USB 34 USB SuperSpeed 36 porturi USB, identificare 34 port USB SuperSpeed, identificare 36 puncte de restaurare 79

puncte de restaurare a sistemului 75, 79 putere de intrare 84

#### R

rată de reîmprospătare, ajustare 19 Recovery Manager 75, 77 recuperare, sistem 77 recuperarea de pe discurile de recuperare 78 recuperarea din partiția de recuperare dedicată 77 recuperarea unui program sau a unui driver 75 recuperare completă a sistemului 75 recuperare sistem 77 restaurare sistem, utilizare 79 rețea wireless, conectare 44 rețea wireless (WLAN), echipament necesar 45 ruter wireless 46

#### S

setări 3D, ajustare 17 siguranță de eliberare a acumulatorului 41 sistem de operare cheie de produs 83 etichetă certificat de autenticitate Microsoft 83 slot pentru cablu de siguranță, identificare 35 slot pentru suporturi digitale, identificare 34 sloturi cablu de siguranță 35 suporturi digitale 34 spasme epileptice fotosensibile 8 Stardock Fences 3 MyColors 3 subwoofer, identificare 40

#### т

tasta esc, identificare 32 tasta fn, identificare 32, 49 tasta Help and Support (Ajutor şi Asistență) 47 tastatură, integrată 32, 50 tastatură numerică integrată, identificare 32, 50 tastă cu sigla Windows, identificare 32 tastă de acțiune lumină de fundal tastatură 48 tastă de avaluare volum, identificare 48 tastă de evacuare unitate optică, identificare 32 tastă wireless, identificare 48 taste acțiune 32

aplicații Windows 32 esc 32 evacuare unitate optică 32

fn 32 sigla Windows 32 taste de acțiune Aiutor si Asistentă 47 anulare sunet difuzor 48 comutarea imaginii de pe ecran 48 identificare 32 lumină de fundal tastatură 48 mărire luminozitate ecran 47 reducere luminozitate ecran 47 reglare volum 48 utilizare 47 wireless 48 taste de volum, identificare 48 taste pentru luminozitate ecran 47 tehnologie de cinema 3D aiustare setări 16 comutare între 2D și 3D 19 comutare ochi stâng/ochi drept 19 informatii despre sigurantă 8 întrebări frecvente 25 iocuri 3D 26 plaja eficientă 26 rată de reîmprospătare 19 sclipiri 26 urmărirea de continut 15 utilizare 14

#### U

unitate de disc instalare 63 scoatere 59 unitate optică, identificare 34 unități, disc 63

#### W

WLAN conectare 44 protejare 46

#### z

zonă de atingere butoane 29 navigare 52 pornire și oprire 52 selectare 53 utilizare 51 zonă de atingere, identificare 29

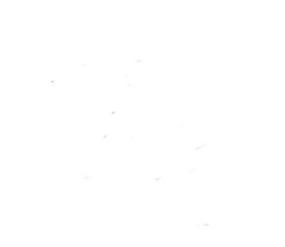